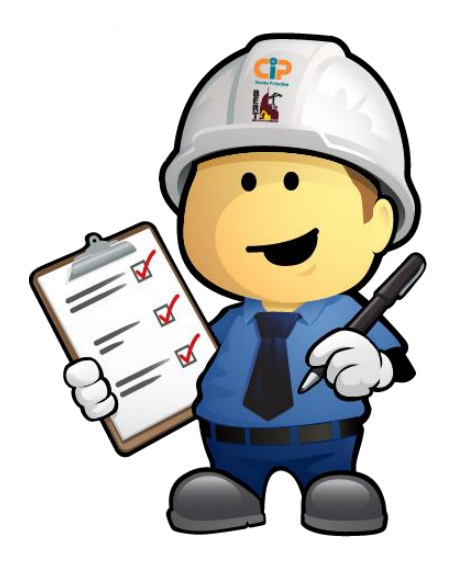

# **BOBB Employers ONLINE**

## HELP GUIDE

# Online Contribution Processing BERT 2 | BEWT | CIP $\overrightarrow{F}$

Disclaimer: All employer and member details used throughout this guide are fictitious and have been created for training and educational purposes. Any reference to any employer or member is entirely coincidental.

Version 3.1 – updated 18 October 2022

#### Contents

| 1. AU                                                                                                    | ccessing and Logging in                                                                                                    | 4                     |
|----------------------------------------------------------------------------------------------------|----------------------------------------------------------------------------------------------------|-----------------------|
| 1.1                                                                                                    | New Registrations                                                                                                    | 4                     |
| 1.2                                                                                                    | Returning Employers                                                                                                    | 5                     |
| 1.3                                                                                                    | Forgot Password                                                                                                    | 5                     |
| 1.4                                                                                                    | Changing your Password                                                                                                    | 7                     |
| 1.5                                                                                                    | Multiple Employer Accounts                                                                                                    | 8                     |
| 1.6                                                                                                    | Granting Access to BOBB                                                                                                    | 9                     |
| 2. Ui                                                                                                    | nderstanding Your Contribution                                                                                                    |                       |
| 2.1                                                                                                    | Contribution Filtering and Searching                                                                                                    | 11                    |
| 2.2                                                                                                    | Understanding what the different statuses mean                                                                                                    | 12                    |
| 2.3                                                                                                    | Contribution Fund Table                                                                                                    | 13                    |
| 2.4                                                                                                    | BERT2, BEWT and CIP Employers                                                                                                    | 14                    |
| 2.5                                                                                                    | CIP Contributions Passed Their Due Date                                                                                                    | 14                    |
| 3. Ao                                                                                                    | dding an Employee to a Contribution                                                                                                    |                       |
| 3.1                                                                                                    | Adding an existing BERT/CIP Member using Member Number/Personal Details                                                                                                    | 15                    |
| 3.2                                                                                                    | Adding a brand-new member to your Contribution                                                                                                    | 17                    |
| 4. Ao                                                                                                    | dding a Fund for an existing Member                                                                                                    | 20                    |
| 5. Te                                                                                                    | erminating an Employee from a Contribution                                                                                                    | 22                    |
|                                                                                                    |                                                                                                    |                       |
| 5.1                                                                                                    | Terminating an Employee from a Contribution                                                                                                    | 22                    |
| 5.1<br>5.2                                                                                                    | Terminating an Employee from a Contribution<br>Undo a Termination                                                                                                    | 22                    |
| 5.1<br>5.2<br><b>6. Pr</b>                                                                                            | Terminating an Employee from a Contribution<br>Undo a Termination<br>rocessing a Contribution – Standard Weeks                                                                                                    | 22<br>23<br><b>25</b> |
| 5.1<br>5.2<br>6. Pr<br>7. Pr                                                                                          | Terminating an Employee from a Contribution<br>Undo a Termination<br>rocessing a Contribution – Standard Weeks<br>rocessing a Contribution – Multi-Rate Weeks                                                                                                    |                       |
| 5.1<br>5.2<br>6. Pr<br>7. Pr<br>8. Pr                                                                                 | Terminating an Employee from a Contribution<br>Undo a Termination<br>rocessing a Contribution – Standard Weeks<br>rocessing a Contribution – Multi-Rate Weeks<br>rocessing a Contribution – Member with Super Redirect                                                                                                    |                       |
| 5.1<br>5.2<br>6. Pr<br>7. Pr<br>8. Pr<br>9. Pa                                                                        | Terminating an Employee from a Contribution<br>Undo a Termination<br>rocessing a Contribution – Standard Weeks<br>rocessing a Contribution – Multi-Rate Weeks<br>rocessing a Contribution – Member with Super Redirect<br>aying Your Contribution                                                                                                    |                       |
| 5.1<br>5.2<br>6. Pr<br>7. Pr<br>8. Pr<br>9. Pa<br>9.1                                                                 | Terminating an Employee from a Contribution<br>Undo a Termination<br>cocessing a Contribution – Standard Weeks<br>cocessing a Contribution – Multi-Rate Weeks<br>cocessing a Contribution – Member with Super Redirect<br>cocessing a Contribution – Member with Super Redirect<br>cocessing Your Contribution                                                                                                    |                       |
| 5.1<br>5.2<br>6. Pr<br>7. Pr<br>8. Pr<br>9. Pa<br>9.1<br>9.2                                                          | Terminating an Employee from a Contribution<br>Undo a Termination<br>rocessing a Contribution – Standard Weeks<br>rocessing a Contribution – Multi-Rate Weeks<br>rocessing a Contribution – Member with Super Redirect<br>aying Your Contribution<br>Locating your Payment Options<br>Locating Your Contribution Documents (Contribution Advice   Invoice   Receipt)                                                                                                    |                       |
| 5.1<br>5.2<br>6. Pr<br>7. Pr<br>8. Pr<br>9.1<br>9.1<br>9.2<br>10.Vi                                                   | Terminating an Employee from a Contribution<br>Undo a Termination<br>cocessing a Contribution – Standard Weeks<br>cocessing a Contribution – Multi-Rate Weeks<br>cocessing a Contribution – Member with Super Redirect<br>cocessing a Contribution – Member with Super Redirect<br>cocessing your Contribution<br>Locating your Payment Options<br>Locating Your Contribution Documents (Contribution Advice   Invoice   Receipt)<br>iewing and Updating Employer Details                                                                                                    |                       |
| 5.1<br>5.2<br>6. Pr<br>7. Pr<br>8. Pr<br>9.1<br>9.1<br>9.2<br>10.Vi<br>10.1                                           | Terminating an Employee from a Contribution<br>Undo a Termination<br>rocessing a Contribution – Standard Weeks<br>rocessing a Contribution – Multi-Rate Weeks<br>rocessing a Contribution – Member with Super Redirect<br>rocessing a Contribution – Member with Super Redirect<br>aying Your Contribution<br>Locating your Payment Options<br>Locating Your Contribution Documents (Contribution Advice   Invoice   Receipt)<br>iewing and Updating Employer Details<br>1 Add a Contact/User.                                                                                     |                       |
| 5.1<br>5.2<br>6. Pr<br>7. Pr<br>8. Pr<br>9.1<br>9.2<br>10.Vi<br>10.1<br>10.2                                          | Terminating an Employee from a Contribution<br>Undo a Termination<br>rocessing a Contribution – Standard Weeks<br>rocessing a Contribution – Multi-Rate Weeks<br>rocessing a Contribution – Member with Super Redirect<br>aying Your Contribution<br>Locating your Payment Options<br>Locating Your Contribution Documents (Contribution Advice   Invoice   Receipt)<br>iewing and Updating Employer Details<br>1 Add a Contact/User                                                                                                    |                       |
| 5.1<br>5.2<br>6. Pr<br>7. Pr<br>8. Pr<br>9.1<br>9.2<br>10.Vi<br>10.1<br>10.2<br>10.3                                  | Terminating an Employee from a Contribution<br>Undo a Termination<br>rocessing a Contribution – Standard Weeks<br>rocessing a Contribution – Multi-Rate Weeks<br>rocessing a Contribution – Member with Super Redirect<br>rocessing a Contribution – Member with Super Redirect<br>aying Your Contribution<br>Locating your Payment Options<br>Locating Your Contribution Documents (Contribution Advice   Invoice   Receipt)<br>iewing and Updating Employer Details<br>1 Add a Contact/User                                                                                      |                       |
| 5.1<br>5.2<br>6. Pr<br>7. Pr<br>8. Pr<br>9.1<br>9.2<br>10.Vi<br>10.1<br>10.2<br>10.3<br>11.M                          | Terminating an Employee from a Contribution<br>Undo a Termination<br>cocessing a Contribution – Standard Weeks<br>cocessing a Contribution – Multi-Rate Weeks<br>cocessing a Contribution – Member with Super Redirect<br>aying Your Contribution<br>Locating your Payment Options<br>Locating Your Contribution Documents (Contribution Advice   Invoice   Receipt)<br>iewing and Updating Employer Details<br>1 Add a Contact/User.<br>2 Delete a Contact<br>3 Edit a Contact                                                                                                    |                       |
| 5.1<br>5.2<br>6. Pr<br>7. Pr<br>8. Pr<br>9.1<br>9.2<br>10.Vi<br>10.1<br>10.2<br>10.3<br>11.M<br>11.1                  | Terminating an Employee from a Contribution<br>Undo a Termination<br>cocessing a Contribution – Standard Weeks<br>cocessing a Contribution – Multi-Rate Weeks<br>cocessing a Contribution – Member with Super Redirect<br>cocessing a Contribution – Member with Super Redirect<br>cocessing a Contribution<br>Locating your Contribution<br>Locating your Payment Options<br>Locating Your Contribution Documents (Contribution Advice   Invoice   Receipt)<br>iewing and Updating Employer Details<br>Add a Contact/User                                                         |                       |
| 5.1<br>5.2<br>6. Pr<br>7. Pr<br>8. Pr<br>9.1<br>9.2<br>10.Vi<br>10.1<br>10.2<br>10.3<br>11.M<br>11.1<br>11.2          | Terminating an Employee from a Contribution<br>Undo a Termination<br>rocessing a Contribution – Standard Weeks<br>rocessing a Contribution – Multi-Rate Weeks<br>rocessing a Contribution – Member with Super Redirect<br>aying Your Contribution<br>Locating your Payment Options<br>Locating Your Contribution Documents (Contribution Advice   Invoice   Receipt)<br>iewing and Updating Employer Details<br>Add a Contact/User<br>2 Delete a Contact<br>3 Edit a Contact<br>1 Requesting to make an account Inactive<br>2 Requesting to Cease a fund or your account           |                       |
| 5.1<br>5.2<br>6. Pr<br>7. Pr<br>8. Pr<br>9.1<br>9.2<br>10.Vi<br>10.1<br>10.2<br>10.3<br>11.M<br>11.1<br>11.2<br>12.Re | Terminating an Employee from a Contribution<br>Undo a Termination<br>rocessing a Contribution – Standard Weeks<br>rocessing a Contribution – Multi-Rate Weeks<br>rocessing a Contribution – Member with Super Redirect<br>aying Your Contribution<br>Locating your Payment Options<br>Locating Your Contribution Documents (Contribution Advice   Invoice   Receipt)<br>iewing and Updating Employer Details<br>Add a Contact/User<br>2 Delete a Contact<br>3 Edit a Contact<br>4 Requesting to make an account Inactive<br>2 Requesting to Cease a fund or your account<br>eports |                       |

## BOBB Employers HELP NOTES | ONLINE CONTRIBUTION PROCESSING | BERT BEWT CIP

| ilaliuy | 11/2                 | -/  |
|---------|----------------------|-----|
| Handy   | 7 Tins               | 47  |
| 12.4    | Proof of Account     | .45 |
| 12.3    | Fund Payment Summary | .45 |
| 12.2    |                      | 4 - |
| 12.2    | Contribution Summary | .44 |

## 1. Accessing and Logging in

The new BOBB Employers can be accessed by any browser.

Navigate to <u>bobb.bert.com.au/</u> the Home Page / Login screen will display.

| Sign in<br>Please enter your enel and password                                              |     |
|---------------------------------------------------------------------------------------------|-----|
| Please enter your anall Passe enter your password Please enter your password Stay signed in |     |
| Eign In<br>Member Registration<br>Forgot Password                                           |     |
|                                                                                             | N N |
|                                                                                             |     |

#### 1.1 New Registrations

If you have not previously been registered to use the online system, please contact our Operations Team on 1300 261 114. Our Operations Team will set up your primary contact and send you a registration email to complete your registration.

|                                                                                                    | 1300 261 114                                                                                                    |
|----------------------------------------------------------------------------------------------------|----------------------------------------------------------------------------------------------------|
| Dear John,                                                                                                    |                                                                                                    |
| Smith Construction Pty Ltd have re                                                                                                    | equested that you join their account.                                                                                                    |
| You are required to register before with BOBB, please click here.                                                                                                    | e you can access the account. To complete your registration                                                                                                    |
|                                                                                                    |                                                                                                    |
| If you require assistance call us on<br>Monday to Friday or email us at <u>er</u>                                                                                                    | 1300 261 114 between the hours of 7.00am and 4.30pm<br>quiries@bert.com.au.                                                                                             |
| If you require assistance call us on<br>Monday to Friday or email us at <u>er</u><br>Kind Regards,                                                                                                    | 1300 261 114 between the hours of 7.00am and 4.30pm<br>nquiries@bert.com.au.                                                                                            |
| If you require assistance call us on<br>Monday to Friday or email us at <u>er</u><br>Kind Regards,<br>BERT/CIP Office                                                                                   | 1300 261 114 between the hours of 7.00am and 4.30pm nquiries@bert.com.au.                                                                                               |
| If you require assistance call us on<br>Monday to Friday or email us at <u>er</u><br>Kind Regards,<br>BERT/CIP Office<br>Level 1, 35 Astor Tce                                                          | 1300 261 114 between the hours of 7.00am and 4.30pm nguiries@bert.com.au.                                                                                               |
| If you require assistance call us on<br>Monday to Friday or email us at <u>er</u><br>Kind Regards,<br>BERT/CIP Office<br>Level 1, 35 Astor Tce<br>PO Box 805                                            | 1300 261 114 between the hours of 7.00am and 4.30pm<br>nguiries@bert.com.au.<br><i>P</i> : 1300 261 114<br><i>F</i> : 07 3832 3799                                      |
| If you require assistance call us on<br>Monday to Friday or email us at <u>er</u><br>Kind Regards,<br>BERT/CIP Office<br>Level 1, 35 Astor Tce<br>PO Box 805<br>SPRING HILL QLD 4004                    | 1300 261 114 between the hours of 7.00am and 4.30pm<br>nguiries@bert.com.au.<br>P: 1300 261 114<br>F: 07 3832 3799<br>E: enguiries@bert.com.au                          |
| If you require assistance call us on<br>Monday to Friday or email us at <u>er</u><br>Kind Regards,<br>BERT/CIP Office<br>Level 1, 35 Astor Tce<br>PO Box 805<br>SPRING HILL QLD 4004                    | 1300 261 114 between the hours of 7.00am and 4.30pm<br>nquiries@bert.com.au.<br>P: 1300 261 114<br>F: 07 3832 3799<br>E: enquiries@bert.com.au<br>enquiries@cipq.com.au |
| If you require assistance call us on<br>Monday to Friday or email us at <u>er</u><br>Kind Regards,<br>BERT/CIP Office<br>Level 1, 35 Astor Tce<br>PO Box 805<br>SPRING HILL QLD 4004<br>www.bert.com.au | 1300 261 114 between the hours of 7.00am and 4.30pm<br>iquiries@bert.com.au.                                                                                            |

## 1.2 Returning Employers

If you have previously registered to submit your contribution online, simply enter in your email address and password and select Sign In.

| Bignin         Signin         Please enter your email and password  |  |
|---------------------------------------------------------------------|--|
| <b>Email</b><br>user@mail.com.au                                    |  |
| Password                                                            |  |
| Stay signed in<br>Sign In<br>Member Registration<br>Forgot Password |  |

#### 1.3 Forgot Password

If you have forgotten your password, on the Login screen select the 'Forgot Password' Link.

|        | Sign in                 |        |
|--------|-------------------------|--------|
| Please | enter your email and pa | ssword |
| Email  |                         |        |
| Passw  | vord                    | ۲      |
|        | Sign In                 |        |
|        | Member Registration     |        |
|        | Forgot Password         |        |

The Forgot password screen will display.

Enter in your registered email address and select Send Reset Link.

| <b>Forgot Password</b>                   |  |
|------------------------------------------|--|
| Enter enter your email to reset password |  |
| <b>Email</b><br>user@mail.com.au         |  |
| Send Reset Link                          |  |
| Back to Sign In                          |  |

A Reset Password link will be emailed to the registered email for that account. Click the link in the email and when prompted reset your password.

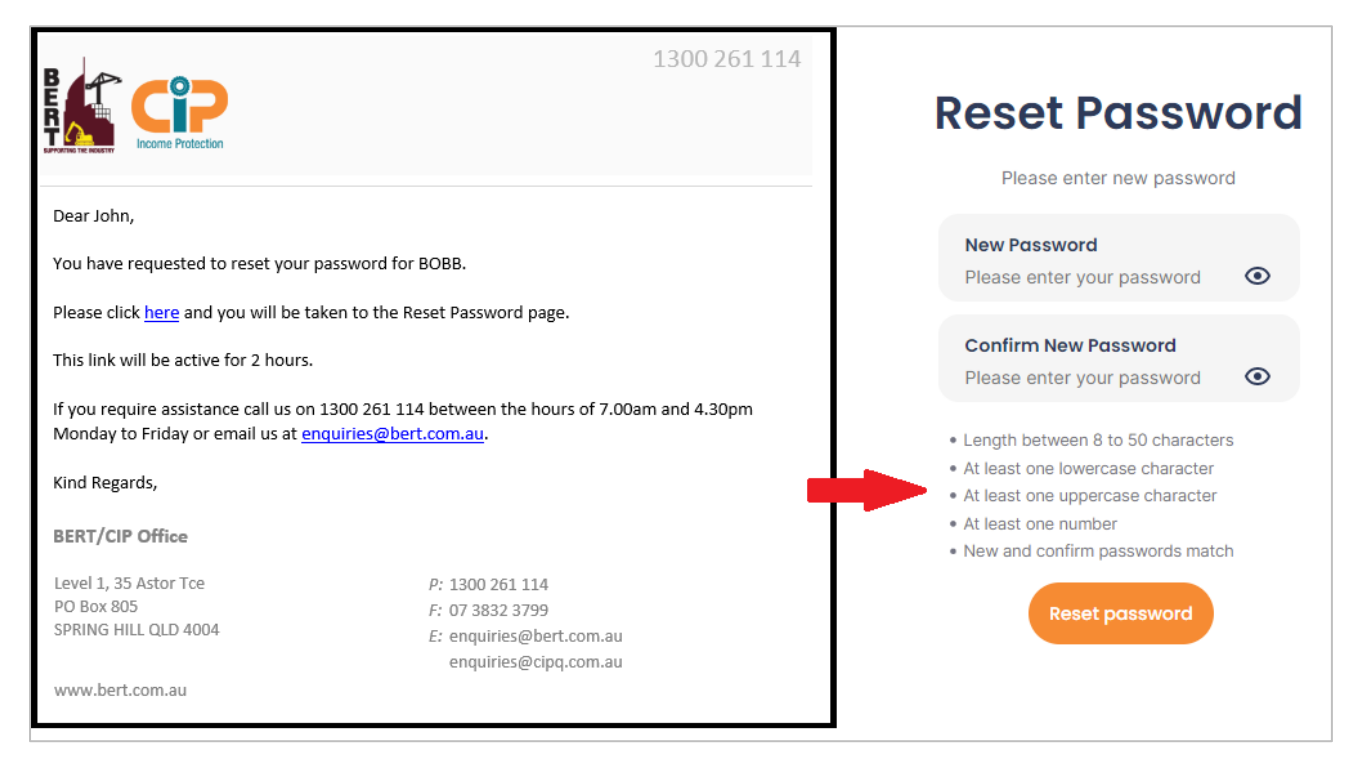

You will receive a notification on screen that your reset password has been successful. You will need to login using your newly created password credentials.

## 1.4 Changing your Password

Once you have logged in, click the Change password option located in the in left hand side menu.

| Employer                                       | Welcome Bac                    | k                                   |
|------------------------------------------------|--------------------------------|-------------------------------------|
| <ul> <li>Dashboard</li> <li>Details</li> </ul> | Contributions                  |                                     |
| - Reports                                      | Date                           | Status                              |
| E Contributions                                | April 2022                     | Open                                |
| Help (?) User Guide                            | March 2022                     | Open                                |
| 💭 Contact Us                                   |                                |                                     |
| Change password<br>Log out                     | Contribution Summary           |                                     |
| I                                              | Fund Total Invoices Outstandir | ng Total Amount Remaining Unapplied |
| FUEL COME Protection                           | BERT2 \$0.0                    | \$0.00 \$0.00                       |

A slide out panel will appear on the right. Enter in your current password | New Password | Confirm New Password and select Change. The requirements under the password boxes will tick off as you meet the requirements.

|                 |               | Change Password                                                                                | × |
|-----------------|---------------|------------------------------------------------------------------------------------------------|---|
|                 |               | Please enter a new password                                                                    |   |
| Employer        | weicome Back  | Current Password<br>Please enter your password                                                 | ۲ |
| LE Details      | Contributions | New Password                                                                                   |   |
| Reports         | Date          | Please enter your password                                                                     | ۲ |
| Contributions   | June 2022     | Confirm New Password<br>Please enter your password                                             | o |
| Help            |               | Length between 8 to 50 characters                                                              | U |
| Contact Us      | April 2022    | <ul> <li>At least one lowercase character</li> <li>At least one uppercase character</li> </ul> |   |
| Change password | March 2022    | <ul><li>At least one number</li><li>New and confirm passwords match</li></ul>                  |   |
| Log out         | February 2022 | Change                                                                                         |   |
|                 | January 2022  |                                                                                                |   |

You will receive a notification on screen that you have successfully changed your password. Click X to close the notification.

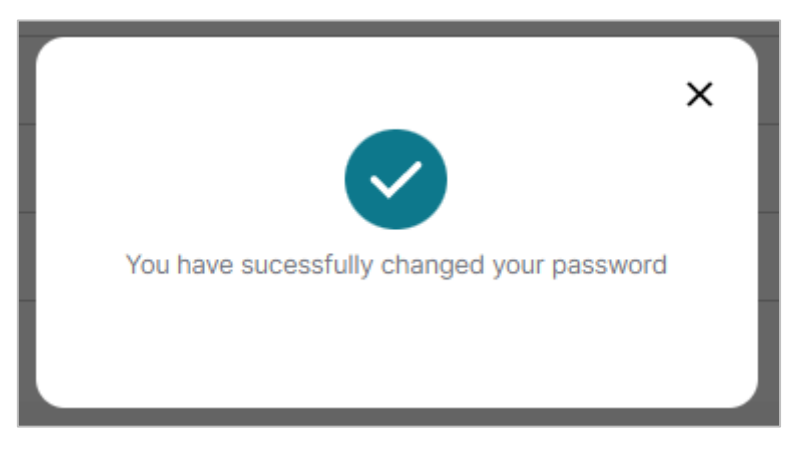

#### 1.5 Multiple Employer Accounts

If you have been assigned as a contact on multiple Employer Accounts, you can now access all accounts via your log in.

To view and switch between the accounts you are a contact on, select the arrow down located next to the Employer Name in the top right hand corner.

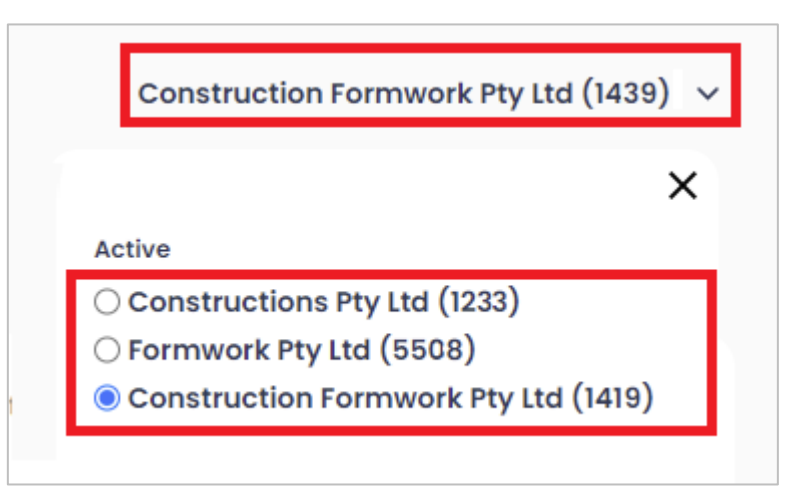

All the accounts you have access to will display.

To switch between Employer accounts select the radio button or the Employer name and the system will refresh to display the information for that Employer.

If no arrow displays, then you do not have access to other Employer Accounts.

Please contact the Operations Team if you need assistance to be added to an account.

#### 1.6 Granting Access to BOBB

To grant a contact access to BOBB you must be the Primary Contact on the account.

Select the Details option from the left hand side menu options

| Employer        |
|-----------------|
| Dashboard       |
| 💵 Details       |
| E Reports       |
| E Contributions |

Once the details page has loaded either locate the existing contact you want to grant access to; or if required create a new contact on your account (Refer to Step 10.1 of this User Guide).

Select to Edit the Contact.

| Em | ployer Number: 14139 Regis | etails<br>stered Name: Construction | on Formwork Pty Ltd Trac | ding Name: Construction Formw | ork Pty Ltd ABN: 570808 | 397669      |
|----|----------------------------|-------------------------------------|--------------------------|-------------------------------|-------------------------|-------------|
|    | Contacts Address D         | etails Fund Detail                  | s                        |                               |                         |             |
|    | If you need to update your | primary user please con             | tact BERT on 1300 261 11 | 4.                            |                         |             |
|    | Name                       | Phone Number                        | Mobile Number            | Email                         | System User             | Manage      |
|    | Jane Citizen               | 0733338888                          |                          | jane@hotmail.com              | -                       | Remove Edit |
|    | 🕀 Add Contact              |                                     |                          |                               |                         |             |

The Details for that contact will display.

Select the Grant Access to BOBB checkbox.

If the email address for the contact does not exist as a security user in our system (I.e they have not previously registered with Bobb), a notification will appear on screen and the contact will receive a registration email to complete.

NOTE: If the contact was previously registered with their email address, there will be no notification and they will be added to the account.

| Title   Miss   Siven Names   Jane   Surname   Citizen   Phone Number   D7 3333 8888   Mobile Phone   Enter mobile number   Enter mobile number   Email ane@hotmail.com | Edit Contact                                    |
|----------------------------------------------------------------------------------------------------|-------------------------------------------------|
| Given Names<br>Jane<br>Surname<br>Citizen<br>Phone Number<br>D7 3333 8888<br>Mobile Phone<br>Enter mobile number                                                       | itle<br>∕liss ∽                                 |
| itizen<br>hone Number<br>7 3333 8888<br>hobile Phone<br>hter mobile number<br>mail<br>ne@hotmail.com                                                                   | <b>iven Names</b><br>ane                        |
| Phone Number<br>17 3333 8888<br>Mobile Phone<br>inter mobile number<br>mail<br>ane@hotmail.com                                                                         | <b>urname</b><br>Ditizen                        |
| Mobile Phone<br>Enter mobile number<br>Email<br>ane@hotmail.com                                                                                                    | Phone Number<br>17 3333 8888                    |
| ane@hotmail.com                                                                                                    | <b>Nobile Phone</b><br>Inter mobile number      |
| Grant Access to Bobb and sent an email                                                                                                    | mail<br>ane@hotmail.com<br>Grant Access to Bobb |

Click X to close the Notification and Select to Save. You will be directed back to your contacts list.

In the 'System User' column, the contact will show Awaiting Activation if they are a new user to BOBB.

This status will update to Access Granted once the registration has been completed and as the Primary Contact you will receive notification of the completed registration.

| Contacts Address Details Fund Details |              |               |                       |                     |            |
|---------------------------------------|--------------|---------------|-----------------------|---------------------|------------|
| Name                                  | Phone Number | Mobile Number | Email                 | System User         | Manage     |
| John Smith                            |              |               | john@mail.com         | Primary             | Edi        |
| Jane Citizen                          | 0733338888   |               | jane@hotmail.com      | Awaiting Activation | Remove Edi |
| Ross McNichol                         |              |               | rmcnichol@bert.com.au | Access Granted      | Remove Edi |
| Peter Smith                           |              | 0455555555    |                       | -                   | Remove Edi |

## 2. Understanding Your Contribution

When you first navigate to contributions the contribution period will automatically be selected and display the oldest outstanding contribution (i.e. Submitted (in Arrears) | Submitted | Saved | Open). You can select other available contribution periods by using the dropdown facility located on the left hand side under your Employer Name.

| Construction Formwork Pty Ltd (1419) $ \sim $                                                                                                    |  |  |  |  |
|----------------------------------------------------------------------------------------------------|--|--|--|--|
| Period                                                                                                    |  |  |  |  |
| April 2022 - Open<br>June 2022 - Open<br>May 2022 - Open<br>March 2022 - Open<br>March 2022 - Paid<br>February 2022 - Paid<br>January 2022 - Paid<br>December 2021 - Paid<br>October 2021 - Paid<br>October 2021 - Paid<br>September 2021 - Paid<br>July 2021 - Paid<br>June 2021 - Paid<br>May 2021 - Paid<br>March 2021 - Paid<br>March 2021 - Paid<br>February 2021 - Paid<br>January 2021 - Paid<br>January 2021 - Paid<br>December 2020 - Paid |  |  |  |  |

## 2.1 Contribution Filtering and Searching

Along the top of the Contribution screen are filters and search tools to help you locate members and sort your contribution.

Members on your Contribution will appear in alphabetical order by Surname (unless newly added, then they are displayed at the top of the contribution). You may choose to sort by first names using the Sort By filter drop down option.

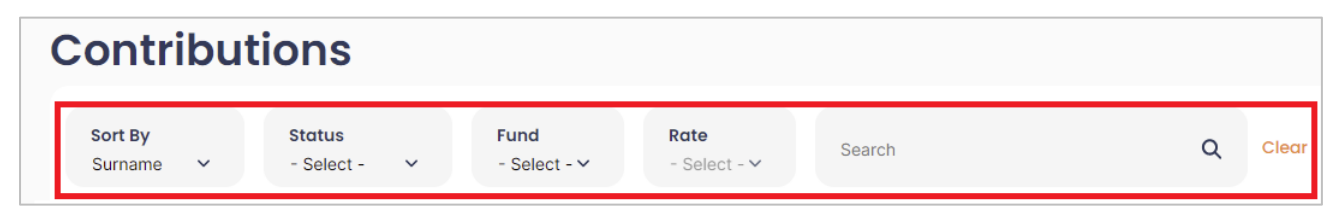

#### 2.2 Understanding what the different statuses mean

| Open                                           | An 'Open' Status means that this contribution is in an open period and has<br>not had modifications made to it or changes saved.                                                                                                    |
|------------------------------------------------|----------------------------------------------------------------------------------------------------|
|                                                | <b>Please Note:</b> some Open Status contributions you will not be able to access. These are future contributions that can only be processed or modified if the previous month's contribution has been saved or submitted.             |
| Saved                                          | A 'Saved' status indicates that the contribution has been saved either with<br>or without changes being made.                                                                                                    |
|                                                | A contribution advice can be downloaded at this stage to assist you with your calculations for the contribution.                                                                                                    |
| Submitted                                      | A 'Submitted' status indicates that the contribution has been submitted for<br>payment. Submitting a contribution closes the contribution off to further<br>modifications and enables an invoice to be generated for the contribution. |
|                                                | An invoice can be downloaded at this stage to assist you with your payment of the contribution.                                                                                                    |
|                                                | If you need to make modifications on a Submitted contribution you will need to contact the BERT Office.                                                                                                    |
| Submitted (In Arrears)  <br>Saved (In Arrears) | This status indicates the contribution is in Arrears and has not been paid by the due date. This can occur on both Submitted and Saved contributions.                                                                                  |
| Paid                                           | Paid status refers to a contribution that has been paid. Again, you are unable to make any modifications to the contribution as it has been closed.                                                                                    |
|                                                | A receipt can be downloaded at this stage for proof of payment of the contribution.                                                                                                    |
|                                                | If you need to make modifications on a Paid contribution you will need to contact the BERT Office.                                                                                                    |

**NOTE:** If you make any changes to your contribution, you must save it. If you "Refresh" or navigate to another screen prior to saving you will lose any changes you have made. You can choose to "Save" your contribution multiple times and modify your contribution until you are happy that it is correct for the period.

\_\_\_\_\_

You are only able to 'Submit' your contribution online once.

## 2.3 Contribution Fund Table

Each fund is summarised in the Fund table. The Fund table is located along the bottom of the screen. To show the Fund details in full, click on the orange arrow located at the bottom of the contribution screen.

| BERT2 \$1,104.00 BEWT \$139.20 CIPQ \$495.60 | Save Submit |
|----------------------------------------------|-------------|

The Fund Table will display in full.

| Fund  | Status | Members | Members<br>Selected | Contribution<br>Amount | Not yet invoiced Invoi | ced Amount | Amount paid | Amount<br>Remaining |
|-------|--------|---------|---------------------|------------------------|------------------------|------------|-------------|---------------------|
| BERT2 | Saved  | 3       | 3                   | \$1,104.00             | \$1,104.00             | \$0.00     | \$0.00      | \$0.00              |
| BEWT  | Open   |         |                     | \$139.20               | \$139.20               | \$0.00     | \$0.00      | \$0.00              |
| CIPQ  | Saved  | 3       | 3                   | \$495.60               | \$495.60               | \$0.00     | \$0.00      | \$0.00              |

| Fund                        | Displays the Funds you have been registered with and are contributing for.                                                                                    |
|-----------------------------|----------------------------------------------------------------------------------------------------|
|                             | BERT2                                                                                                    |
|                             | BEWT; and or                                                                                                    |
|                             | CIP                                                                                                    |
| Status                      | This is the status for the contribution for the Fund. As you can submit the contribution for Funds separately these statuses may differ across the Funds.     |
| Members                     | Displays the total number of members that are on the contribution for the Fund, regardless of weeks selected.                                                 |
| Members with weeks selected | Displays the number of members for the Fund that have weeks selected on the contribution.                                                                     |
| Contribution Amount         | The total amount of the contribution based on members with weeks checked                                                                                      |
|                             | any new amounts added or subtracted through an amendment.                                                                                                    |
| Not Yet Invoiced Amount     | This will be the amount that has not yet been added to a current invoice. This                                                                                |
|                             | normally occurs if a contribution has been saved but not yet submitted. Once<br>the contribution for the fund has been submitted the amount will be invoiced. |
| Invoiced Amount             | Once a contribution is submitted the amount becomes invoiced.                                                                                                 |
| Amount Remaining            | This is the amount left to pay for the contribution period. It will normally be the                                                                           |
|                             | contribution has been received.                                                                                                    |

#### 2.4 BERT2, BEWT and CIP Employers

In a contribution where you have multiple Funds (I.e BERT2, BEWT and CIP) the status for the contribution period will not update to 'Submitted' unless all Funds have been submitted.

For example, where BERT2 and BEWT contributions have been submitted but CIP has not, the Status for that month will be Saved.

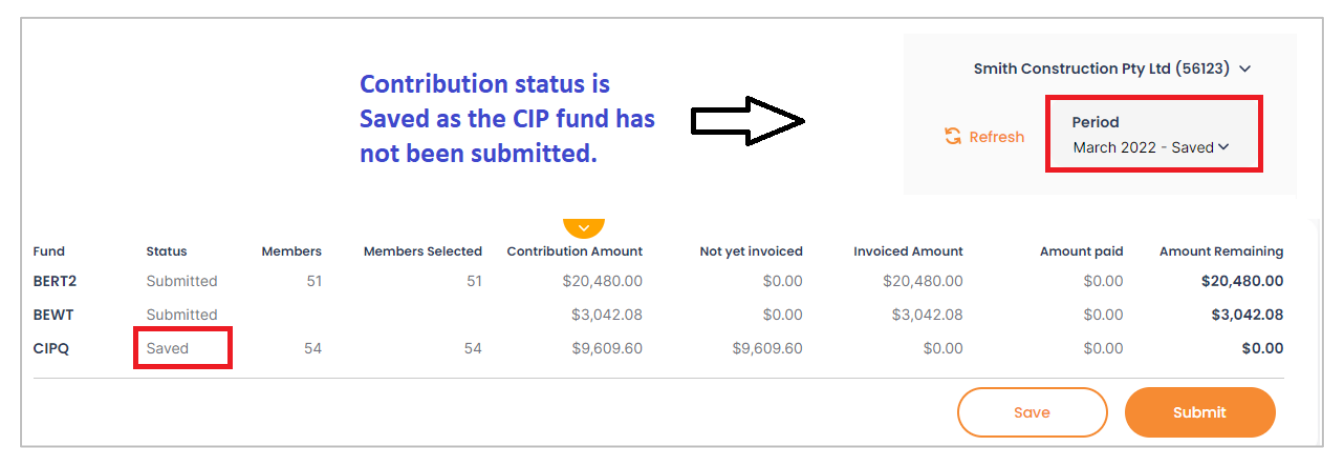

Only once all Funds have been submitted will the period will update to 'Submitted'.

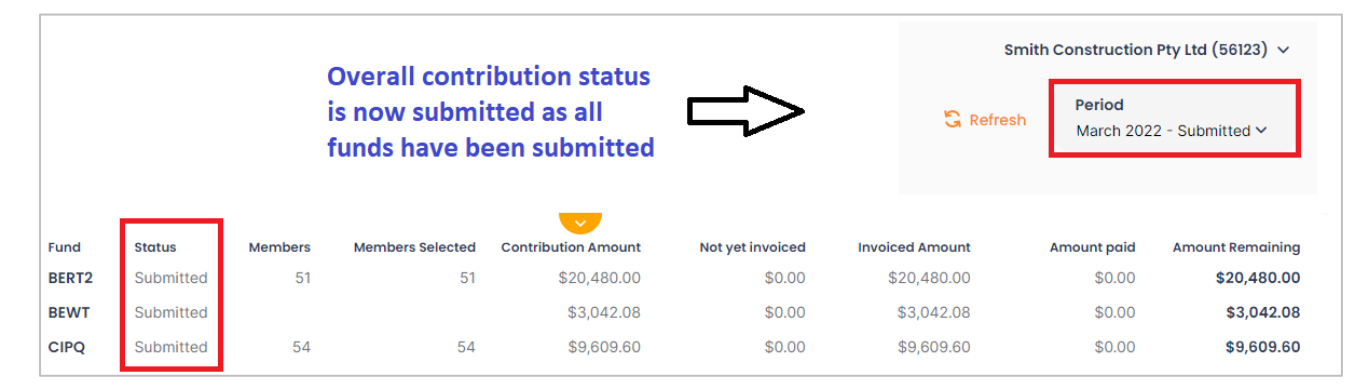

## 2.5 CIP Contributions Passed Their Due Date

Where a CIP contribution is passed its due date, it cannot be submitted online. You will still be able to view the contribution and if applicable make changes to the BERT contribution but you will not be able to submit or make any changes to the contribution for CIP. This includes not being able to add members to; or terminate members from the CIP fund.

Upon opening a contribution where the CIP component is past its due date you will see an information icon located next to the CIP Fund for each member. Hovering over this information icon will display the following message.

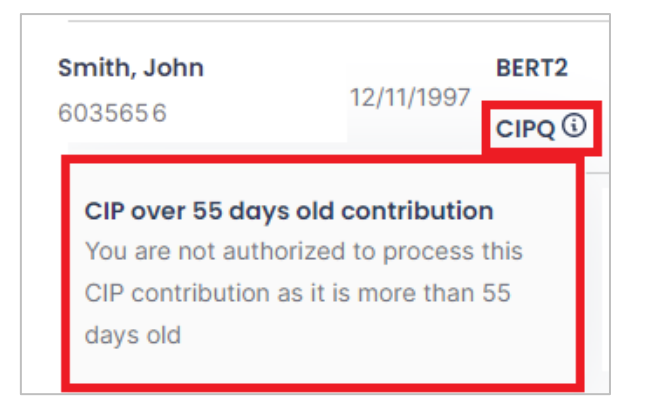

## 3. Adding an Employee to a Contribution

You can add new and existing employees to your contribution using the Add Member feature located at the top right hand corner of the contribution details.

| Contrib            | outio | ons                  |   |
|--------------------|-------|----------------------|---|
| Sort By<br>Surname | ~     | Status<br>- Select - | ~ |
| 🕀 Add Memt         | oer 💽 | Link Funds           |   |

If your new employee already has a known BERT/CIP member number, you can use that to easily add that existing member. Your employee may know that they have had a BERT/CIP membership but cannot provide their Member number. These members can be searched for using their personal details and again easily added.

If you employee is new to the Queensland / NT Building Industry you can add them to your contribution and create a unique member number for them.

If you add a new or existing member to an Open contribution – they will be added to that contribution and all future contribution once the record is saved. However, if you add a member to a contribution that has already been saved you will need to add them manually to future contributions that are also 'Saved' and the next Open contribution.

\*\* If you choose to refresh a contribution prior to saving any updates that have been made to that contribution, including the addition of new members, your changes will be lost.

| Step<br>No | Step Description               |                                    |  |
|------------|--------------------------------|------------------------------------|--|
| 1.         | After selecting Add Member the | Search Member feature will display |  |
|            |                                | Search Member                      |  |
|            |                                | Given Names                        |  |
|            |                                | Surname                            |  |
|            |                                | Date of Birth<br>dd/mm/yyyy        |  |
|            |                                | OR                                 |  |
|            |                                | Member Number                      |  |
|            |                                | Search                             |  |

## 3.1 Adding an existing BERT/CIP Member using Member Number/Personal Details

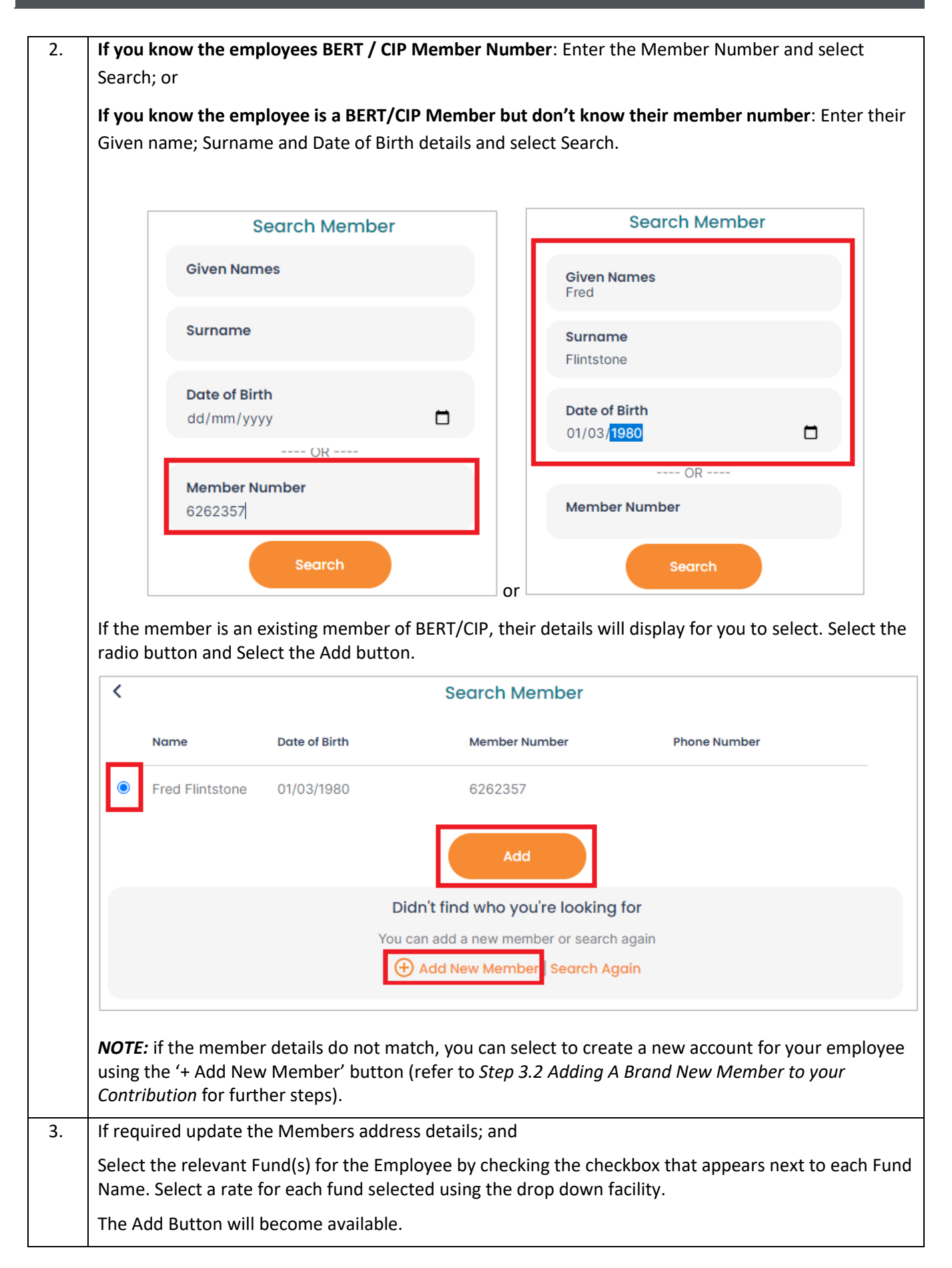

|                         | Member Info                                                                 |                            | Member Addr                               | ess                                 | Contrib                                                                                                    | ution Rate    |          |
|-------------------------|-----------------------------------------------------------------------------|----------------------------|-------------------------------------------|-------------------------------------|----------------------------------------------------------------------------------------------------|---------------|----------|
|                         | <b>e</b> i                                                                  |                            |                                           |                                     | SE BE                                                                                                    | RT2           |          |
|                         | Given Names<br>Fred                                                         |                            | A**or Tce                                 |                                     | Pate                                                                                                    |               |          |
|                         |                                                                             |                            |                                           |                                     | Stand                                                                                                    | dard \$115.50 | ~        |
|                         | Surname<br>Flintstone                                                       |                            | Street 2                                  |                                     | CI                                                                                                    | ٩Q            |          |
|                         | <b>Date of Birth</b><br>01/03/1980                                          |                            | Town/Subu<br>SPRING HIL                   | <b>irb</b><br>L                     | Rate<br>Stand                                                                                                    | dard \$41.30  | ~        |
|                         | Mobile Phone                                                                |                            | State<br>QLD ~                            |                                     |                                                                                                    |               |          |
|                         | Email                                                                       |                            | <b>Post Code</b> 4000                     |                                     |                                                                                                    |               |          |
|                         |                                                                             |                            |                                           | Add                                 |                                                                                                    |               |          |
| Selec                   | t Add.                                                                      |                            |                                           |                                     |                                                                                                    |               |          |
| Selec<br>Upor<br>will s | t Add.<br>n selecting the Add<br>how at the top of                          | d button ye<br>the list wi | ou will be nav<br>th a status of          | vigated back<br>New.<br>4 Check All | < the Contributio                                                                                                    | on screen. Th | e new em |
| Selec<br>Upor<br>will s | t Add.<br>n selecting the Add<br>how at the top of<br>Id Member () Link Fun | d button ye<br>the list wi | ou will be nav<br>th a status of<br>1 2 3 | rigated back<br>New.<br>4 Check All | K the Contribution<br>of the Contribution<br>of t | on screen. Th | e new em |

## 3.2 Adding a brand-new member to your Contribution

Prior to adding a new employee/member to the BERT/CIP Funds you still must perform a search to ensure they do not exist in the system. Once the search has been performed and no matches can be found, you can add the new employee.

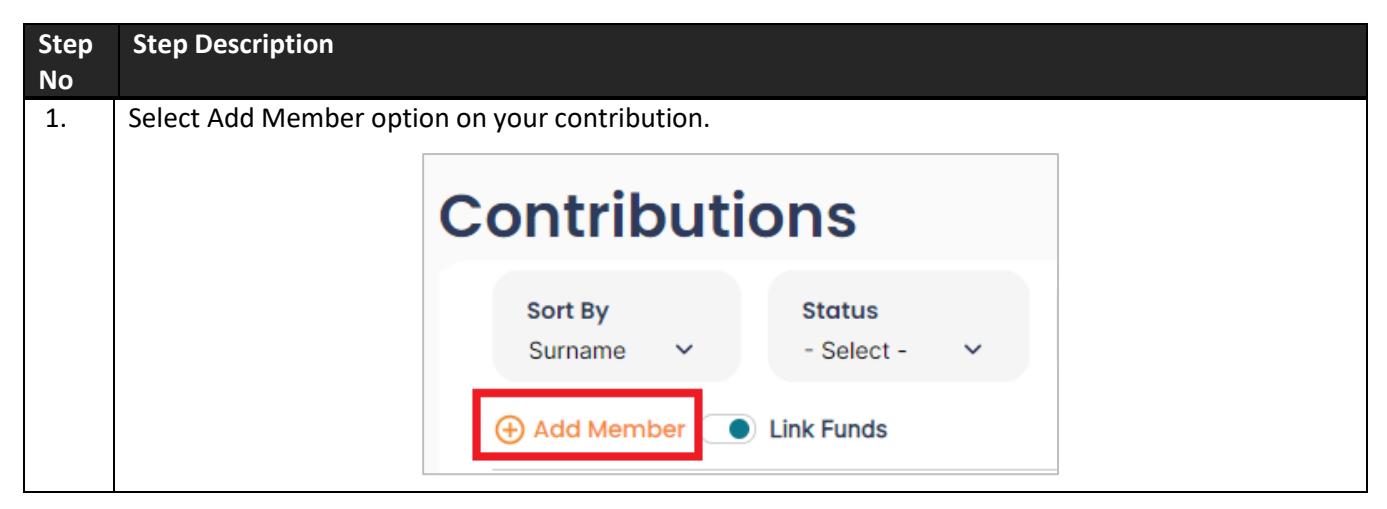

## BOBB Employers HELP NOTES | ONLINE CONTRIBUTION PROCESSING | BERT BEWT CIP

| 2. | Enter the employees Given name; Surname and Date of Birth details and select Search.                                                                                                    |
|----|----------------------------------------------------------------------------------------------------|
|    | Search Member                                                                                                    |
|    | Given Names<br>Barny                                                                                                    |
|    | Surname<br>Rubble                                                                                                    |
|    | Date of Birth           30/06/1980         □                                                                                                    |
|    | OR                                                                                                    |
|    | Member Number                                                                                                    |
|    | Search                                                                                                    |
|    | A message will display indicating a member was not found. Click on the '+ Add New member' option.                                                                                                    |
|    | Unable to find Member with that search criteria                                                                                                    |
|    | Unable to find Member with that search citteria                                                                                                    |
|    | Didn't find who you're looking for                                                                                                    |
|    | You can add a new member or search again                                                                                                    |
|    | Add New Member     Search Again                                                                                                    |
|    | <b>Please Note</b> : if a member is located in the system matching the details you entered they will display on screen. If it is the same member you can select to add that account or you can select to create a new account for the member selecting the '+ Add Member button'. |
|    | Didn't find who you're looking for                                                                                                    |
|    | You can add a new member or search again                                                                                                    |
|    | Add New Member Search Again                                                                                                    |
|    | <i>Please Note</i> : You must enter an address for all new members added to the Contribution.                                                                                                    |
|    | You will not be able to add new members without the members' address. The Given Name; Surname and Date of Birth is pre-populated from the search.                                                                                                    |
|    | If you have entered the search details incorrectly and need to update either the Given Name; Surname or Date of Birth you will need to select the Back arrow in the top left hand corner of the screen and Select to Add new Member again from the Contribution Screen.           |

## BOBB Employers HELP NOTES | ONLINE CONTRIBUTION PROCESSING | BERT BEWT CIP

| Me                                                                | mber Info                                                                                                    | Member Address                                                                                                    | Contribution Rate                                                                                                    |
|-------------------------------------------------------------------|----------------------------------------------------------------------------------------------------|----------------------------------------------------------------------------------------------------|----------------------------------------------------------------------------------------------------|
|                                                                   | <b>Given Names</b><br>Barney                                                                                                    | Street 1                                                                                                    | BERT2                                                                                                    |
|                                                                   | Surname<br>Rubble                                                                                                    | Street 2                                                                                                    | - Select - V                                                                                                    |
|                                                                   | <b>Date of Birth</b><br>30/06/1980                                                                                                    | Town/Suburb                                                                                                    | Rate<br>- Select - ✓                                                                                                    |
|                                                                   | Mobile Phone                                                                                                    | <mark>State</mark><br>- Select - ∽                                                                                                    |                                                                                                    |
|                                                                   | Email                                                                                                    | Post Code                                                                                                    |                                                                                                    |
| Select a                                                          | rate for each fund sele                                                                                                    | ected using the drop down fac                                                                                                    | cility and Select Add.                                                                                                    |
|                                                                   | K<br>Member Info                                                                                                    | Add Member<br>Member Address                                                                                                    | Contribution Rate                                                                                                    |
|                                                                   | <b>Given Names</b><br>Barney                                                                                                    | Street 1<br>Astor Tce                                                                                                    | BERT2<br>Rate                                                                                                    |
|                                                                   | Surname<br>Rubble                                                                                                    | Town/Suburb<br>SPRING HILL                                                                                                    | Standard \$115.50 V                                                                                                    |
|                                                                   |                                                                                                    |                                                                                                    |                                                                                                    |
|                                                                   | Date of Birth<br>30/06/1980                                                                                                    | State<br>QLD 🗸                                                                                                    | Rate<br>Standard \$41.30 V                                                                                                    |
|                                                                   | Date of Birth<br>30/06/1980<br>Email<br>barney@mail.com                                                                                                    | State<br>QLD ✓<br>Post Code<br>4000                                                                                                    | Rate<br>Standard \$41.30 ~                                                                                                    |
|                                                                   | Date of Birth<br>30/06/1980<br>Email<br>barney@mail.com                                                                                                    | State<br>QLD V<br>Post Code<br>4000<br>Add                                                                                                    | Rate<br>Standard \$41.30 ~                                                                                                    |
| Upon se<br>will sho                                               | Email<br>barney@mail.com                                                                                                    | State<br>QLD V<br>Post Code<br>4000<br>Add<br>Oyou will be navigated back the<br>with a status of New.                                                                                                    | Rate<br>Standard \$41.30                                                                                                    |
| Upon se<br>will sho                                               | Date of Birth<br>30/06/1980<br>Email<br>barney@mail.com                                                                                                    | state<br>QLD ~<br>Post Code<br>4000<br>Add<br>Add<br>oyou will be navigated back th<br>with a status of New.<br>1 2 3 4 Check All                                                                                                    | Rate<br>Standard \$41.30                                                                                                    |
| Upon se<br>will sho<br>e Add<br>Rubble, I                         | Email<br>barney@mail.com                                                                                                    | State         QLD         Post Code         4000         Add         Add         Oyou will be navigated back the         with a status of New.         1       2       3       4       Check All         Check       Multi Rate       State         Check       Multi Rate       State                                                                                                    | Rate         Standard \$41.30         He Contribution screen. The new employed         Indard \$115.50 <ul> <li>New</li> <li>\$0.00</li> <li>New</li> <li>\$0.00</li> <li>\$0.00</li></ul> |
| Upon se<br>will sho<br>Add I<br>Rubble, I<br>Please I<br>not be c | Pate of Birth<br>30/06/1980<br>Email<br>barney@mail.com<br>electing the Add button<br>w at the top of the list of<br>Member • Link Funds<br>Barney 30/06/1980<br>BERT2<br>CIPQ<br>Note: The Member will<br>rreated until you have s | State         QLD         Post Code         4000         Add         Add         I 2 3 4 Check All         Check       Multi Rate         Check       Multi Rate         Check       Multi Rate         State       Check         Multi Rate       Star         Check       Multi Rate         Multi Rate       Star         Multi Rate       Star         Multi Rate       Star         Multi Rate       Star         Multi Rate       Star | Rate         Standard \$41.30         he Contribution screen. The new employ         Indard \$115.50         Indard \$115.50                                                                                                    |

## 4. Adding a Fund for an existing Member

Where an employee is already on your contribution for one fund (i.e. BERT) you can easily add them to another fund (i.e. CIP) via the Member Action feature (3 dots located at the end of the Members row).

| Step<br>No | Step Description                                                                                                    |
|------------|----------------------------------------------------------------------------------------------------|
| 1.         | Navigate to current contribution and locate the existing Member you need to add a Fund to. This will either be a member only in the BERT or CIP Fund.                        |
|            | Select the Member Actions icon located at the end of the member row.                                                                                                    |
|            | Sort By     Status     Fund     Rate       Surname     - Select - Y     - Select - Y                                                                                         |
|            |                                                                                                    |
|            | Rubble, Barney       30/06/1980       BERT2       Check       Multi Rate       Standard \$115.50       V       Unchanged       00       IIIIIIIIIIIIIIIIIIIIIIIIIIIIIIIIIIII |
| 2.         | A side menu will display on the right side of the screen. By default, it open on the Termination tab.                                                                        |
|            | Select the Add to Funds tab.                                                                                                    |
|            | Member Actions X                                                                                                    |
|            | Barney Rubble                                                                                                    |
|            | Terminate Add To Funds                                                                                                    |
|            | BERT2                                                                                                    |
|            | Termination date                                                                                                    |
|            | 25/04/2022                                                                                                    |
|            | Reason for leaving                                                                                                    |
|            | - Select -                                                                                                    |
|            | Reason/Further Details                                                                                                    |
|            | Apply                                                                                                    |
|            |                                                                                                    |
|            | <b>Please Note</b> : The Add to Funds tab will not display if the Member cannot be added to a Fund(s).                                                                       |
| 3.         | Check on the box next to the Fund to be added; and Select Apply.                                                                                                    |
|            | Member Actions X                                                                                                    |
|            | Barney Rubble                                                                                                    |
|            | Terminate Add To Funds                                                                                                    |
|            |                                                                                                    |
|            |                                                                                                    |
|            | Apply                                                                                                    |
|            | You will be directed back to the Contribution Screen                                                                                                    |

## BOBB Employers HELP NOTES | ONLINE CONTRIBUTION PROCESSING | BERT BEWT CIP

| Sort By<br>Surname ∽ | Status<br>- Select - | . ~   | Fund<br>- Select - ∽ | Rate<br>- Select - ∽ | Search            |          |          |
|----------------------|----------------------|-------|----------------------|----------------------|-------------------|----------|----------|
| 🕀 Add Member 🤇       | Link Funds           |       | 1 2 3                | 4 Check All          |                   |          | <u>*</u> |
| Rubble, Barney       | 30/06/1980           | BERT2 |                      | Multi Rate           | Standard \$115.50 | ✓ Un     | nchanged |
| 6262358              | 00/00/1000           | CIPQ  | Check                | Multi Rate           |                   | <u> </u> | NoRate   |

## 5. Terminating an Employee from a Contribution

Where a Contribution is in an Open or Saved status you can easily terminate a member from the contribution or a Fund via the Member Action feature (3 dots located at the end of the Members row).

If you need to terminate an employee from a contribution that has been submitted or paid, you will need to contact the BERT / CIP Office on 1300 261 114 or send an email to <u>enquiries@bert.com.au.</u>

## 5.1 Terminating an Employee from a Contribution

| Step<br>No | Step Description                                                                                                    |                                                                                                    |
|------------|----------------------------------------------------------------------------------------------------|----------------------------------------------------------------------------------------------------|
| 1.         | Navigate to current contribution and locate the existing Mem<br>Select the Member Actions icon located at the end of the me                                                                                                    | iber you need terminate.<br>mber row.                                                                                                    |
|            | Sort By     Status     Fund     Rate       Surname     - Select -      - Select -      - Select -                                                                                                    | rch Q Clear                                                                                                    |
|            | Add Member      Link Funds     1 2 3 4 Check All                                                                                                    | 👱 Documents 🛛 Total                                                                                                    |
|            | Rubble, Barney       30/06/1980       BERT2       Check       Multi Rate       Standard         6262358                                                                                                    | 1 \$115.50 V Unchanged 20                                                                                                    |
| 2.         | A side menu will display on the right side of the screen. By<br>default, it opens on the Terminate tab.<br>Select the relevant Fund(s) to terminate the member from<br>by checking the checkbox that appears in front of each<br>Fund Name. | Member Actions X<br>John Smith<br>Terminate                                                                                                    |
|            | The Termination Date will default to be today's date. If<br>required, you can select a different date by clicking in the<br>field and using the calendar picker to re-enter the correct<br>termination date.                                | Termination date<br>31/05/2022                                                                                                    |
|            | You will also be required to select the reason for leaving                                                                                                    | Redundancy ~                                                                                                    |
|            | using the drop down before you can process the termination. Once the reason has been selected it will                                                                                                    | Full time start date       dd/mm/yyyy                                                                                                    |
|            | populate in the field.<br>CIPQ Terminations                                                                                                    | Sick days taken                                                                                                    |
|            | <b>Please Note:</b> If you have elected to terminate the member                                                                                                    | Reason/Further Details                                                                                                    |
|            | from the CIP Fund you will be required to enter the<br>members employment start date of full-time employment<br>and the number of sick days taken during employment.                                                                        | Apply<br>CIP Terminations                                                                                                    |
|            | This information is used to calculate the employee's portable sick days that they have accrued during full-time employment with you company.                                                                                                | Employers <b>must</b> complete a CIP termination to<br>ensure the members sick leave entitlements<br>are banked.                                                                        |
|            | If the Member is casual you do not need to enter this information.                                                                                                    | For CIP terminations the Termination Date and<br>Full-time Start Date are important as they<br>enable us to work out what sick days have<br>been allocated for 12 months in advance (Le |
|            | Select Apply button.                                                                                                    | the anniversary dates as per the award                                                                                                    |

| Sort By<br>Surname                                              | Status<br>- Select                                       | - ~                 | Fund<br>- Select - ∽                | Rate<br>- Select - 🗸        | Search                              |              | Q 0                    |
|-----------------------------------------------------------------|----------------------------------------------------------|---------------------|-------------------------------------|-----------------------------|-------------------------------------|--------------|------------------------|
| 🕀 Add Member                                                    | Link Funds                                               |                     | 1 2 3                               | 4 Check All                 |                                     |              | <u>↓</u> Docume        |
| <b>Bobb, John</b><br>6262354                                    | 01/01/1970                                               | BERT2               | Check                               | Multi Rate                  | Standard \$115.50                   | <u>∽</u> Ter | erminated              |
| Please Note:                                                    | the membe                                                | сıро<br>r will a    | ppear on the co                     | ontribution                 | screen as termi                     | nated howe   | erminated              |
| Please Note:<br>termination w<br>are recorded                   | the membe<br>vill not yet b<br>correctly.                | r will a            | ppear on the co                     | ontribution<br>d to save th | screen as termi.                    | nated howe   | ever the<br>our termin |
| Please Note:<br>termination w<br>are recorded<br>Continue to to | the membe<br>vill not yet b<br>correctly.<br>erminate ar | r will a<br>be save | ppear on the co<br>d. You will need | ontribution<br>d to save th | screen as termi<br>e contribution t | nated howe   | ever the<br>our termin |

## NOTE:

- It is possible to terminate your employee from one Fund only (i.e. BERT2) and keep them on your contribution for another fund (i.e. CIP)
- You should terminate a member from a CIP contribution where the member is over 70 years of age.

## 5.2 Undo a Termination

Where you have terminated an employee off your contribution in error you can easily undo the termination via the Member Action feature (3 dots located at the end of the Members row).

\_\_\_\_\_

| Step<br>No | Step Description                                                                                                    |
|------------|----------------------------------------------------------------------------------------------------|
| 1.         | Navigate to current contribution and locate the existing Member you need to un-terminate. Note they will have a red Status of Terminated                                                                                                    |
|            | Select the Member Actions icon located at the end of the member row.                                                                                                    |
|            | Sort By     Status     Fund     Rate       Surname     - Select - v     - Select - v     - Select - v                                                                                                    |
|            | 🕀 Add Member 💽 Link Funds 1 2 3 4 Check All 💆 Documents Total                                                                                                    |
|            | Rubble, Barney       30/06/1980       BERT2       Check       Multi Rate       Standard \$115.50       Terminated       Terminated         6262358       30/06/1980       BERT2       Check       Multi Rate       Standard \$115.50       Terminated       30/06/1980 |
| 2.         | A side menu will display on the right side of the screen. If the Member was terminated from both funds the Un-Terminate tab will display by default. Otherwise you will need to manually select the Un-Terminate Tab                                                   |

#### BOBB Employers HELP NOTES | ONLINE CONTRIBUTION PROCESSING | BERT BEWT CIP

|    |                                                              | Mombor Actions                                                         | Х                     |                                                                   |
|----|--------------------------------------------------------------|------------------------------------------------------------------------|-----------------------|-------------------------------------------------------------------|
|    |                                                              | Member Actions                                                         |                       |                                                                   |
|    |                                                              | John Smith                                                             |                       |                                                                   |
|    |                                                              | Terminate Un-Terminate                                                 |                       |                                                                   |
|    |                                                              | BERT2                                                                  |                       |                                                                   |
|    |                                                              | Termination date<br>26/04/2022                                         |                       |                                                                   |
|    |                                                              | Reason for leaving<br>- Select -                                       | ~                     |                                                                   |
|    |                                                              | Reason/Further Details                                                 |                       |                                                                   |
|    |                                                              | Apply                                                                  |                       |                                                                   |
| 3. | Check on the box next to the F                               | Fund to be added; and Select App                                       | oly.                  |                                                                   |
|    | Ma                                                           | mbor Actions                                                           |                       | X                                                                 |
|    | IVIE                                                         | Inder Actions                                                          |                       |                                                                   |
|    | Jol                                                          | hn Smith                                                               |                       |                                                                   |
|    | Un-                                                          | -Terminate                                                             |                       |                                                                   |
|    |                                                              |                                                                        |                       |                                                                   |
|    |                                                              |                                                                        |                       |                                                                   |
|    | ✓ 1                                                          | BERT2                                                                  |                       |                                                                   |
|    |                                                              | CIPQ                                                                   |                       |                                                                   |
|    |                                                              |                                                                        |                       |                                                                   |
|    |                                                              | Apply                                                                  |                       |                                                                   |
|    |                                                              |                                                                        |                       |                                                                   |
|    | You will be directed back to th                              | e contribution Screen.                                                 |                       |                                                                   |
|    | Please Note: the un-termination be saved on the contribution | on status of the member will app<br>You will need to save it to ensure | ear on the<br>the mem | e contribution however will not<br>her is not terminated from the |
|    | contribution.                                                |                                                                        |                       |                                                                   |
|    |                                                              |                                                                        |                       |                                                                   |
| /  |                                                              |                                                                        |                       |                                                                   |

## NOTE:

ł

• If you have a future saved contribution the undo terminate will not apply to this contribution and therefore the member will not appear on this month's contribution. You will have to add the member back onto the Contribution for this period. However, the member will appear on all future Open Contributions.

## 6. Processing a Contribution – Standard Weeks

| Step<br>No | Step Description                                                                                                    |
|------------|----------------------------------------------------------------------------------------------------|
| 1.         | Navigate to an Open or Saved Contribution period.                                                                                                    |
|            | <b>Please Note:</b> The contribution period will automatically be selected and display the oldest contribution outstanding. If required change the contribution period using the Period drop down located in the top right-hand corner.                                                                                                    |
|            | Smith Construction Pty Ltd (56123) 🗸                                                                                                    |
|            | Contributions                                                                                                    |
|            | Sort By     Status     Fund     Rate       Surname     -     Select - v     -                                                                                                    |
|            | ← Add Member <ul> <li>● Link Funds</li> <li>1</li> <li>2</li> <li>3</li> <li>4</li> <li>Check All</li> <li>✓ Documents</li> <li>Total</li> </ul>                                                                                                    |
|            | Bobb, John         BERT2         Check         Multi Rate         Standard \$115.50         V         Unchanged         \$0.00         Image: Check         Standard \$115.50         V         Unchanged         \$0.00         Image: Check         Standard \$115.50         V         Unchanged         \$0.00         Image: Check         Standard \$115.50         V         Unchanged         \$0.00         Image: Check         Standard \$115.50         V         Unchanged         \$0.00         Image: Check         Standard \$115.50         V         Unchanged         \$0.00         Image: Check         Standard \$115.50         V         Unchanged         \$0.00         Image: Check         Standard \$115.50         V         Unchanged         \$0.00         Image: Check         Standard \$115.50         V         Unchanged         \$0.00         Image: Check         Standard \$115.50         V         Unchanged         \$0.00         Image: Check         Standard \$115.50         V         Unchanged         \$0.00         Image: Check         Standard \$115.50         V         Unchanged         \$0.00         Image: Check         Standard \$115.50         V         Unchanged         \$0.00         Image: Check         Image: Check         Image: Check         Image: Check         Image: Check         Image: Check |
|            | Rubble, Barney         BERT2         Check         Multi Rate         Standard \$115.50         V         Unchanged         \$0.00           6262358         30/06/1980         CiPQ         Check         Multi Rate         Standard \$113.50         V         Unchanged         \$0.00         E                                                                                                    |
|            | Smith, John         BERT2         Check         Multi Rate         Standard \$115.50         Unchanged         \$0.00                                                                                                    |
|            | 6262356 CIPQ Check Multi Rate Standard \$41.30 VInchanged \$0.00                                                                                                    |
|            | BERT2 \$0.00 BEWT \$0.00 CIPQ \$0.00 Save Submit                                                                                                    |
| 2          | <ul> <li>For each member a row will appear displaying the following information:</li> <li>Members Details (including their Full Name; DOB and member number)</li> <li>The Funds the member belongs to (i.e. BERT2; CIP)</li> <li>Weeks worked checkboxes</li> <li>The Members Rate</li> <li>The Members current contribution status</li> <li>The members monthly total for each Fund</li> </ul>                                                                                                    |
| 2.         | based on the rate selected for the member from the previous contribution period.<br>To change a rate, use the drop-down and select the applicable rate by clicking it. Once the rate has<br>selected it will populate on screen and the members status will change to Updated.                                                                                                    |
|            | Sort By<br>Surname     Status     Fund     Rate       Surname     - Select - v     - Select - v     - Select - v                                                                                                    |
|            | • Add Member         • Link Funds         1         2         3         4         Check All                                                                                                    |
|            | Bobb, John       BERT2       Check       Multi Rate       Standard \$115.50       V         6262354       O1/01/1970       CIPQ       Check       Multi Rate       Standard \$41.30       V         Unchanged       Standard \$41.30       Standard \$41.30       Standard \$41.30       V       Vector get         Civil Industry \$41.30       Standard \$41.30       Standard \$41.30       V       Standard \$41.30       V                                                                                                    |
|            | <b>Handy Tip:</b> Once you have click on the Rate Drop down you can select the first letter of the rate you are looking for (I.e. 's' for standard) rather than scrolling through the drop down - and that rate will be highlighted automatically for you. Either hit enter or click the rate to select it.                                                                                                    |

| Add we | are multiple ways                                                                                                    | s to select h                                                                                                    | iow man                                                                                                    | ny weeks a n                                                                                                    | nember l                                                                                                    | has worked                                                                                                    | a for the                                                                                                    | e period.                                                                            |                                                                                                    |  |  |
|--------|----------------------------------------------------------------------------------------------------|----------------------------------------------------------------------------------------------------|----------------------------------------------------------------------------------------------------|----------------------------------------------------------------------------------------------------|----------------------------------------------------------------------------------------------------|----------------------------------------------------------------------------------------------------|----------------------------------------------------------------------------------------------------|--------------------------------------------------------------------------------------|----------------------------------------------------------------------------------------------------|--|--|
| 1.     | Check individu                                                                                                    | al week ch                                                                                                    | eckbox                                                                                                    | es for a me                                                                                                    | mber                                                                                                    |                                                                                                    |                                                                                                    |                                                                                      |                                                                                                    |  |  |
|        | For each memb<br>the Fund(s) in t                                                                                                    | per manuall<br>the period.                                                                                                    | ly select                                                                                                    | each indivio                                                                                                    | dual wee                                                                                                    | k checkbo                                                                                                    | x for the                                                                                                    | e weeks w                                                                            | orked for                                                                                                    |  |  |
|        | <b>Bobb, John</b><br>6262354 01/01/19                                                                                                    | 970 BERT2                                                                                                    |                                                                                                    | Clear Multi Rat                                                                                                    | e Standard \$<br>e Standard \$                                                                                                    | \$115.50<br>\$41.30                                                                                                    | ~<br>~                                                                                                    | Updated<br>Updated                                                                   | \$115.50<br>\$41.30                                                                                                    |  |  |
|        | As each week is selected a tick will appear in the checkboxes; the individual member's total amount for the period will tally to the right of the checkboxes for each Fund; and the members status will change to Updated.                                                                                                    |                                                                                                    |                                                                                                    |                                                                                                    |                                                                                                    |                                                                                                    |                                                                                                    |                                                                                      |                                                                                                    |  |  |
|        | At the bottom                                                                                                    | of the scree                                                                                                    | en, the F                                                                                                    | und inform                                                                                                    | ation will                                                                                                    | l also auto                                                                                                    | maticall                                                                                                    | y update.                                                                            |                                                                                                    |  |  |
|        | Fund Status<br>BERT2 Saved                                                                                                    | Members Me                                                                                                    | mbers Selected                                                                                                    | Contribution Amo                                                                                                    | unt Notyetir<br>.50 \$                                                                                                    | nvoiced Invoiced                                                                                                    | Amount<br>\$0.00                                                                                                    | Amount paid A                                                                        | Amount Remainir<br>\$0.0                                                                                                    |  |  |
|        | BEWT Open<br>CIPQ Saved                                                                                                    | 4                                                                                                    | 1                                                                                                    | \$14<br>1 \$41                                                                                                    | .90<br>.30                                                                                                    | \$14.90<br>\$41.30                                                                                                    | \$0.00<br>\$0.00                                                                                                    | \$0.00<br>\$0.00                                                                     | \$0.0<br>\$0.0                                                                                                    |  |  |
|        |                                                                                                    |                                                                                                    |                                                                                                    |                                                                                                    |                                                                                                    |                                                                                                    | Sar                                                                                                    | ve                                                                                   | Submit                                                                                                    |  |  |
| 2.     | Calculated base<br>Using the Weel<br>Across the top<br>'Check All' link.                                                                                                    | or employed<br>ed on the se<br><b>ks 1 - 4 or</b> (<br>of the cont                                                                                      | ribution                                                                                                    | BERT2 rate a<br>SERT2 rate a<br>Il Weeks cl<br>, you will se                                                                                                    | e bLWT<br>Ind mem<br>neckbox<br>e numbe                                                                                                | ber's week<br>es – All Me<br>ers represe                                                                                                    | embers                                                                                                    | ed.<br>6<br>eeks 1 – 4                                                               | (or 5) ar                                                                                                    |  |  |
| 2.     | Calculated base<br>Using the Weel<br>Across the top<br>'Check All' link.                                                                                                    | or employed<br>ed on the se<br>ks 1 - 4 or (<br>of the cont                                                                                             | ribution                                                                                                    | BERT2 rate a<br>SERT2 rate a<br>MI Weeks cl<br>, you will se                                                                                                    | e bLVV n<br>neckboxe<br>e numbe                                                                                                    | ber's week<br>es – All Me                                                                                                    | s worke                                                                                                    | eeks 1 – 4                                                                           | (or 5) an                                                                                                    |  |  |
| 2.     | Across the top<br>'Check All' link.                                                                                                    | or employed<br>ed on the se<br>ks 1 - 4 or (<br>of the cont<br>Link Funds<br>01/01/1970                                                                 | Tibution                                                                                                    | 2 3 4 Check                                                                                                    | e numbe                                                                                                    | ers represe                                                                                                    | embers<br>nting w                                                                                                    | eeks 1 – 4                                                                           | (or 5) an<br>s115.50<br>\$41.30                                                                                                    |  |  |
| 2.     | Check All' link.<br>Check All' link.<br>Check All' link.<br>Check All' link.<br>Check All' link.<br>Check All' link.<br>Check All' link.<br>Check All' link.                                                                                                    | or employed<br>ed on the se<br>ks 1 - 4 or (<br>of the cont<br>• Link Funds<br>01/01/1970<br>eeks for all f<br>e weeks for<br>I weeks hav               | ribution                                                                                                    | BERT2 rate a<br>BERT2 rate a<br>II Weeks cl<br>, you will se<br>2 3 4 Check<br>Clear<br>clear<br>rs on the co<br>nbers on the<br>selected.                                                                                                    | e numbe                                                                                                    | ers represe<br>Standard \$<br>Rate Standard \$<br>n use the '<br>pution. Not                                                                                                    | embers<br>nting w<br>5115.50<br>541.30<br>Check A<br>ce: the li                                                                                                    | vin a con<br>ed.<br>eeks 1 – 4<br><u>v</u> Updated<br>All' link. Tic<br>ink will cha | (or 5) an<br>(or 5) an<br>(1) \$115.50<br>(2) \$41.30<br>(2) \$41.30<br>(2) \$41.30<br>(2) \$41.30<br>(2) \$41.30<br>(2) \$41.30<br>(2) \$41.30                                                                                                    |  |  |
| 2.     | Check All' link.<br>Check All' link.<br>Check All' link.<br>Check All' link.<br>Add Member (<br>Bobb, John<br>6262354<br>To select all we<br>display in all th<br>'Clear' when all                                                                                                    | or employed<br>ed on the se<br>ks 1 - 4 or (<br>of the cont<br>Link Funds<br>01/01/1970<br>eeks for all<br>e weeks for<br>I weeks hav                   | Tibution                                                                                                    | BERT2 rate a<br>BERT2 rate a<br>Il Weeks cl<br>, you will se<br>2 3 4 Check<br>2 3 4 Check<br>2 Clear<br>clear<br>clear<br>clear<br>clear<br>clear<br>1 2 3 4                                                                                                    | e numbe<br>neckboxa<br>e numbe<br>All<br>Multi F<br>ntributio<br>e Contrib                                                             | es – All Ma<br>ers represe<br>Rate <u>Standard \$</u><br>n use the '<br>pution. Not                                                                                                    | embers<br>embers<br>nting w<br>3115.50<br>341.30<br>Check A<br>ce: the li                                                                                                    | eeks 1 – 4                                                                           | (or 5) an<br>\$115.50<br>\$41.30<br>Cks will<br>ange to                                                                                                    |  |  |
| 2.     | Prease Note: Fill         calculated base         Using the Weel         Across the top         'Check All' link.                                                                                                    | or employed<br>ed on the se<br>ks 1 - 4 or (<br>of the cont<br>• Link Funds<br>01/01/1970<br>eeks for all f<br>e weeks for<br>I weeks hav               | Elected B<br>Check A<br>ribution                                                                                                    | BERT2 rate a<br>BERT2 rate a<br>II Weeks cl<br>, you will se<br>2 3 4 Check<br>Clear<br>Clear<br>clear<br>clear<br>selected.<br>1 2 3 4                                                                                                    | e numbe<br>neckboxa<br>e numbe<br>All<br>Multi F<br>ntributio<br>e Contrib                                                             | ers represe<br>Rate Standard \$<br>Rate Standard \$<br>n use the '<br>pution. Not                                                                                                    | embers<br>embers<br>nting w<br>atte                                                                                                    | eeks 1 – 4                                                                           | (or 5) an<br>\$115.50<br>\$41.30<br>ks will<br>ange to                                                                                                    |  |  |
| 2.     | Preuse Note: Fill         calculated base         Using the Weel         Across the top         'Check All' link.            • Add Member (<br>Bobb, John<br>6262354          To select all we<br>display in all th<br>'Clear' when all                                                                                                    | ed on the set<br><b>ks 1 - 4 or</b> (<br>of the cont<br>• Link Funds<br>01/01/1970<br>eeks for all<br>e weeks for<br>l weeks hav                        | Elected B<br>Check A<br>ribution                                                                                                    | BERT2 rate a<br>BERT2 rate a<br>all Weeks cl<br>, you will se<br>2 3 4 Check<br>2 3 4 Check<br>2 3 4 Check<br>2 3 4 Check<br>2 Clear<br>2 Clear<br>2 Clear<br>2 Clear<br>2 Clear<br>2 1 2 3 4<br>2 V V V V                                                                                                    | e DLVV I<br>Ind mem.<br>neckboxa<br>e numbe<br>All<br>Multi F<br>ntributio<br>e Contrib<br>Clear<br>Clear                              | es - All Ma<br>ers represe<br>Rate Standard \$<br>Rate Standard \$<br>n use the '<br>pution. Not                                                                                                    | embers<br>nting w<br>3115.50<br>341.30<br>Check A<br>ce: the li                                                                                                    | eeks 1 – 4                                                                           | (or 5) an<br>(or 5) an<br>(1) \$115.50<br>(2) \$41.30<br>(2) \$41.30<br>(2) \$41.30<br>(2) \$41.30<br>(2) \$41.30                                                                                                    |  |  |
| 2.     | Freuse Note: For calculated base         Using the Weel         Across the top 'Check All' link.                                                                                                    | or employed<br>ed on the se<br>ks 1 - 4 or (<br>of the cont<br>• Link Funds<br>01/01/1970<br>• eeks for all f<br>e weeks for<br>I weeks hav             | Elected B<br>Check A<br>ribution                                                                                                    | BERT2 rate a<br>BERT2 rate a<br>II Weeks cl<br>, you will se<br>2 3 4 Check<br>0 Clear<br>clear<br>clear | e DLVV I<br>Ind mem.<br>neckboxa<br>e numbe<br>All<br>Multi F<br>Multi F<br>Multi F<br>Clear<br>Clear<br>Clear<br>Clear                | ers represe           Rate         Standard \$           Rate         Standard \$           Rate         Standard \$           n use the '         pution. Not           Multi R         Multi R           Multi R         Multi R | embers<br>embers<br>nting w<br>attack<br>ate<br>ate<br>ate                                                                                                    | eeks 1 – 4                                                                           | (or 5) an<br>(or 5) an<br>(0) \$115.50<br>(0) \$41.30<br>(0) \$41.30<br>(0) \$41.30<br>(0) \$41.30<br>(0) \$41.30<br>(0) \$41.30<br>(0) \$41.30                                                                                                    |  |  |
| 2.     | Freuse Note: Freuse Note: Freue Note: Freue Note: Freue No | er employer<br>ed on the se<br>ks 1 - 4 or (<br>of the cont<br>Link Funds<br>01/01/1970<br>eeks for all f<br>e weeks for<br>I weeks hav                 | Elected B<br>Check A<br>ribution                                                                                                    | BERT2 rate a<br>BERT2 rate a<br>Il Weeks cl<br>, you will se<br>2 3 4 Check<br>2 3 4 Check<br>2 Clear<br>clear<br>clear    | e BLVV A<br>neckboxa<br>e numbe<br>All<br>Multi F<br>Multi F<br>Multi F<br>Clear<br>Clear<br>Clear<br>Clear<br>Clear                   | es – All Ma<br>ers represe<br>Rate Standard \$<br>Rate Standard \$<br>n use the '<br>pution. Not<br>Multi R<br>Multi R<br>Multi R                                                                                                  | embers<br>embers<br>nting w<br>attains<br>check A<br>ce: the li<br>ate<br>ate<br>ate<br>ate                                                                                                    | eeks 1 – 4                                                                           | (or 5) an<br>silfs.50<br>stat.30<br>ks will<br>ange to                                                                                                    |  |  |
| 2.     | Frieuse Note: Friese Note: Friese Note | or employed<br>ed on the set<br>ks 1 - 4 or (<br>of the cont<br>• Link Funds<br>01/01/1970<br>eeks for all<br>e weeks for<br>I weeks hav<br>I weeks hav | Rected B<br>Check A<br>ribution<br>1<br>BERT2<br>CIPQ<br>BERT2<br>CIPQ<br>BERT2<br>CIPQ<br>BERT2<br>CIPQ<br>pear for<br>Il memb<br>will also | BERT2 rate a<br>BERT2 rate a<br>Il Weeks cl<br>, you will se<br>2 3 4 Check<br>2 3 4 Check<br>2 3 4 Check<br>3 Clear<br>3 Clear<br>3 Clear<br>4 Clear<br>5 on the co<br>5 on the co<br>5 on the co<br>5 on the co<br>5 on the co<br>5 on the co<br>5 on the co<br>5 on the co<br>5 on the co<br>5 on the co<br>5 on the co<br>5 on the co<br>7 or 0 or 0 or 0 or 0 or 0 or 0 or 0 or                                                                                                    | e BLVV A<br>neckboxa<br>e numbe<br>all<br>Multi F<br>Multi F<br>Multi F<br>Clear<br>Clear<br>Clear<br>Clear<br>Clear<br>Clear<br>Clear | es – All Ma<br>ers represe<br>Rate Standard \$<br>Rate Standard \$<br>n use the '<br>pution. Not<br>Multi R<br>Multi R<br>Multi R<br>Multi R<br>Multi R                                                                            | embers<br>nting w<br>anting w<br>anting | eeks 1 – 4                                                                           | (or 5) an<br>(or 5) an<br>(or 5) |  |  |

To select a **specific week (i.e. Week 1)** or for all members click the relevant week number. *Note:* that when hovering over the week, the period dates for the week will show.

|       | 1 2 3 4 Check | All 29/3/2022 - 4 | /4/2022               |   |
|-------|---------------|-------------------|-----------------------|---|
| BERT2 | 🗸 🗌 📄 🗌 Clear | Multi Rate        | Standard \$115.50     | ~ |
| CIPQ  | 🗸 🗌 📄 🗌 Clear | Multi Rate        | Standard \$41.30      | ~ |
| BERT2 | 🗹 🗌 🗌 🗌 Clear | Multi Rate        | Non EBA Award \$45.00 | ~ |
| CIPQ  | 🗸 🗌 📄 💭 Clear | Multi Rate        | Standard \$41.30      | ~ |
| BERT2 | ☑ 🗌 🗌 🗌 Clear | Multi Rate        | Standard \$115.50     | ~ |
| CIPQ  | 🗸 🗌 📄 🗌 Clear | Multi Rate        | Standard \$41.30      | ~ |
| BERT2 | 🗸 🗌 🗌 🗌 Clear | Multi Rate        | Standard \$115.50     | ~ |
| CIPQ  | 🗹 🗌 📄 🗌 Clear | Multi Rate        | Standard \$41.30      | ~ |

Ticks will automatically appear for the week selected for all members. Each member's total amount for the period will tally; and all members will have an updated Status. The fund information at the bottom of the screen will also update.

Click the Week box again to remove that week for all members.

#### 3. Using the Member check / clear all weeks

Located to the right of the week checkboxes you will see 'Check' link. When you click on 'Check', all weeks will be selected. The 'Check' link will change to 'Clear'. Clicking on 'Clear' will remove all ticks.

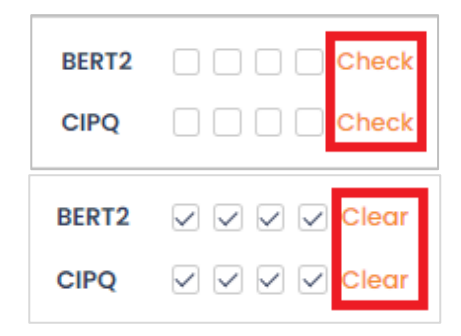

The individual member's total amount for the period will tally to the right of the checkboxes for each Fund; and the members status will change to Updated. At the bottom of the screen, the Fund information will also automatically update.

#### 4. Link Funds

Located above the member list on the contribution screen, you will find a toggle labelled 'Link Funds'. By default, this will be toggled on. Link funds will reduce the number of times you need to check weeks for a member with multiple funds. Ticking a week for BERT will also tick a week for CIP.

| 🕀 Add Membe | er 💽 Link Fun | ds    | 1234 | Check All |            |                   |   |         |          |
|-------------|---------------|-------|------|-----------|------------|-------------------|---|---------|----------|
| Bobb, John  | 01/01/1970    | BERT2 |      | Clear     | Multi Rate | Standard \$115.50 | ~ | Updated | \$115.50 |
| 6262354     | 01/01/18/0    | CIPQ  |      | Clear     | Multi Rate | Standard \$41.30  | ~ | Updated | \$41.30  |

|    | When the 'Link Funds' toggle is off, clicking a week will only tick a week for the fund selected.                                                                                                    |
|----|----------------------------------------------------------------------------------------------------|
|    | Add Member Link Funds     1 2 3 4 Check All                                                                                                    |
|    | Bobb, John         01/01/1970         BERT2         Image: Clear         Multi Rate         Standard \$115.50         V         Updated         \$115.50           6262354         01/01/1970         ClPQ         Image: Check         Multi Rate         Standard \$41.30         V         Updated         \$0.00 |
| 4. | Once all rates and weeks have been indicated on the contribution, and the totals for members and overall amounts checked the contribution is ready to be saved or submitted.                                                                                                    |
|    | Located in the bottom right hand corner of the contribution is the Save or Submit button.                                                                                                    |
|    | Save Submit                                                                                                    |
|    | Saving Your Contribution                                                                                                    |
|    | If you choose to Save the contribution an information message will display indicating that the contribution has saved successfully. Clicking anywhere on the page will dismiss the message.                                                                                                    |
|    | IPC 11.3<br>IPC 15.<br>IPC Contribution Saved 15.<br>IPQ CNECK MULTI RATE Standard \$41.3                                                                                                    |
|    | This means your contribution has essentially been saved as a draft and no information has been sent across to the internal financial system.                                                                                                    |
|    | If the contribution was in an Open status, it will be updated to Saved. All the Member statuses will update to 'Unchanged'.                                                                                                    |
|    | Submit Your Contribution                                                                                                    |
|    | When selecting to Submit, a side panel will display on the right side of the screen for you to select the funds for submission. You will be able to review and check the number of members and the invoice amount for the contribution before submitting the contribution.                                           |
|    | Submit Contributions X                                                                                                    |
|    | BERT2                                                                                                    |
|    | Invoice Amount \$1566.00                                                                                                    |
|    | No. of Members 4                                                                                                    |
|    | CIPQ                                                                                                    |
|    | Invoice Amount \$660.80                                                                                                    |
|    | No. of Members 4                                                                                                    |
|    | Submit                                                                                                    |

Select the relevant Fund(s) to submit by clicking the checkbox that appears next to each Fund Name. A tick will appear, and the Submit button will become available for selection.

| S | Sub | mit Contributions        | × |
|---|-----|--------------------------|---|
| ſ |     | BERT2                    |   |
| I |     | Invoice Amount \$1566.00 |   |
| I |     | No. of Members 4         |   |
| I | •   | CIPQ                     |   |
| - |     | Invoice Amount \$660.80  |   |
|   |     | No. of Members 4         |   |
|   |     | Submit                   |   |

**Please Note:** If you are in more than one fund, (i.e. BERT and CIP) you can elect to submit all funds at once or individual funds if required.

**Please Note:** If a fund has previously been submitted; or if the CIP contribution is passed 55 days the Fund checkbox will not be available for selection.

Select Submit button.

A confirmation message will display in the centre of the screen indicating that the contribution has been Submitted. Clicking anywhere on the screen will close the message.

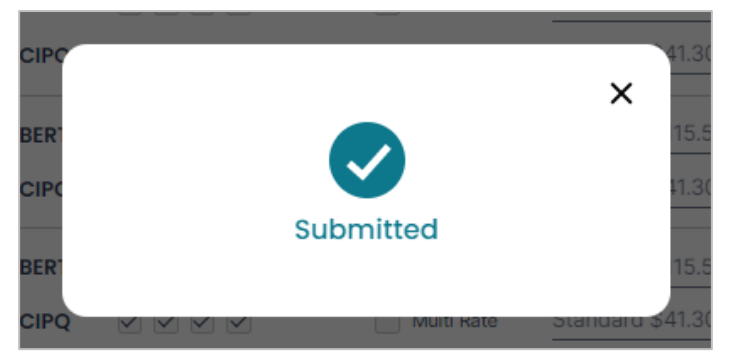

Once the Fund(s) have been submitted the Contribution status will update to Submitted. The overall contribution status will only update to Submitted when ALL Funds have been submitted for that period. An invoice will become for download from the documents section. (Refer to Section 9.2)

#### NOTE:

• You will not be able to submit a Contribution until all previous contributions have been submitted. An error message will display on screen if there are previous open/saved contributions to be submitted.

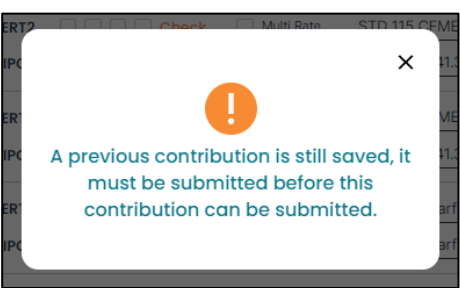

## 7. Processing a Contribution – Multi-Rate Weeks

On occasion, you may need to enter a change of rate part way through a contribution period. This can be done by selecting the Multi-rate checkbox on a fund for a member on the contribution screen.

| Step<br>No | Step Description                                                                                                    |
|------------|----------------------------------------------------------------------------------------------------|
| 1.         | Navigate to an Open or Saved Contribution period.                                                                                                    |
|            | <b>Please Note:</b> The contribution period will automatically be selected and display the oldest contribution outstanding. If required change the contribution period using the Period drop down located in the top right-hand corner.                                                                                                    |
|            | The contribution will display for the period selected listing all members to be paid.                                                                                                    |
| 2.         | Locate the member you need to set a multi-rate for and tick the Multi Rate checkbox.                                                                                                    |
|            | The Rate section will update with a message to select at least one week to apply rates.                                                                                                    |
|            | Bobb, John       01/01/1970       BERT2       Check       ✓ Multi Rate       Check at least one week to apply rates       Updated       \$0.00         6262354       01/01/1970       ClPQ       Check       ✓ Multi Rate       Check at least one week to apply rates       Updated       \$0.00                                                                                                    |
| 3.         | Select the week checkboxes that the employee has worked during the period.                                                                                                    |
|            | Rows will appear in the rates section. A number on the left side of the rate will indicate which week<br>the rate will relate to.                                                                                                    |
|            | 1 2 3 4 Check All                                                                                                    |
|            | Bobb, John         BERT2         Image: Clear         Multi Rate         Image: Select                                                                                                    |
|            |                                                                                                    |
| 4.         | Select the rate for each week by selecting the applicable rate from the drop down.<br>Once the rate has been selected the rate will populate and the members status will update to<br>Updated.                                                                                                    |
|            | Select -                                                                                                    |
|            | Bobb, John         Bert 2         Clear         Model Net         3         Select -         2nd Yr App \$63.53           6262354                                                                                                    |
|            | CIPQ         Clear         Multi Rate         Str0 tr App \$60.63         Updated         \$82.60           40% App Yr 1 \$\$46.20         45% App Yr 1 \$\$45.20         45% App Yr 1 \$\$45.98         45% App \$\$7.75         50% 1st Yr App \$\$67.75         50% 1st Yr App \$\$69.30         50% 2nd Yr App \$\$6.930         50% 2nd Yr App \$\$6.9 |
|            | BERT Award Rate \$35.00<br>Non EBA Award \$45.00                                                                                                    |
|            | Plumber App Yr 2 \$63.53<br>Plumber App Yr 3 \$86.63<br>Plumber App Yr 4 \$103.95                                                                                                    |
|            | Standard \$115.50<br>Standard Plumber \$115.50                                                                                                    |
|            | <b>Handy Tip</b> : Once you have clicked on the Rate Drop down you can select the first letter of the rate you are looking for (I.e. 's' for standard) rather than scrolling through the drop down - and that rate will be highlighted automatically for you. Either hit enter or click the rate to select it.                                                                                                    |
|            | Both BERT2 and CIP Funds can have multi-rates applied.                                                                                                    |
|            | Once the multi-rates have been selected for the member for the period weeks the contribution can be processed as per usual. Refer to Section 6. Processing a Contribution.                                                                                                    |

## 8. Processing a Contribution – Member with Super Redirect

Employers will be required to submit BEWT Contributions for all employees who have elected to redirect their BERT to their nominated Superannuation Fund.

| Step<br>No | Step Description                                                                                                    |  |  |  |  |  |
|------------|----------------------------------------------------------------------------------------------------|--|--|--|--|--|
| 1.         | Navigate to the relevant Open or Saved Contribution period and locate the member(s) who have elected to redirect their BERT Contributions to Super.                                                                                                    |  |  |  |  |  |
|            | Contributions                                                                                                    |  |  |  |  |  |
|            | Sort By     Status     Fund     Rate       Surname     - Select - v     - Select - v     - Select - v                                                                                                    |  |  |  |  |  |
|            | ⊕ Add Member ● Link Funds         1 2 3 4 Check All <u>↓ Documents</u> Total                                                                                                    |  |  |  |  |  |
|            | Smith, Robert       08/06/1962       BERT2 ①       Check       Multi Rate       Super Redirect Std \$0.00 ~       Unchanged       \$0.00         6004820       08/06/1962       CIPQ       Check       Multi Rate       Standard \$41.30 ~       Unchanged       \$0.00       \$0.00                                                                                                    |  |  |  |  |  |
|            | Please Note: Members who have elected to redirect to Super will appear on the Contribution with an information icon located next to the BERT2 Fund identifier. If you hover over the information icon you will receive a message indicating 'BERT Contributions currently redirected to Super'.           BERT2       Super Redirect         BERT2       Contributions currently redirected to Super         You will notice the rate for these members for BERT2 Fund reflects as Super Redirect. |  |  |  |  |  |
|            | Smith, Robert       08/06/1962       BERT2 ①       Check       Multi Rate       Super Redirect Std \$0.00       Unchanged       \$0.00         CIPQ       Check       Multi Rate       Standard \$41.30       Unchanged       \$0.00                                                                                                    |  |  |  |  |  |
|            | Please note this rate has been selected based on your industrial agreement and arrangement with the member. This rate cannot be edited. For more information on the rate please contact BERT Operations Team on 1300 261 114                                                                                                    |  |  |  |  |  |
| 2.         | Select/add weeks for the member(s).                                                                                                    |  |  |  |  |  |
|            | As each week is selected the Fund information at the bottom of the screen will automatically update the BEWT amount. No BERT will be calculated for these members, however BEWT will.                                                                                                    |  |  |  |  |  |
|            | Smith, Robert       08/06/1962       BERT2 ① V V Dear       Multi Rate       Super Redirect Std \$0.00 V       Updated       \$0.00         CIPQ       V V Dear       Multi Rate       Standard \$41.30 V       Updated       \$165.20                                                                                                    |  |  |  |  |  |
| 2          | Save / Submit your contribution as per normal                                                                                                    |  |  |  |  |  |
| э.         |                                                                                                    |  |  |  |  |  |

## 9. Paying Your Contribution

We offer three ways to pay your contribution, by EFT, BPAY or Cheque. You should submit your contribution online prior to sending your payment through.

#### 9.1 Locating your Payment Options

Payment details such as EFT and BPAY are displayed on Page 2 of the Invoice, however you can also access your payment options via the Pay Advice Document.

| Step<br>No | Step Description                                                                                                    |  |  |  |  |  |  |
|------------|----------------------------------------------------------------------------------------------------|--|--|--|--|--|--|
| 1.         | Navigate to the Contribution screen and Select the Documents link.                                                                                                    |  |  |  |  |  |  |
|            | Smith Construction Pty Ltd (56123) 🗸                                                                                                    |  |  |  |  |  |  |
|            | Contributions                                                                                                    |  |  |  |  |  |  |
|            | Sort By     Status     Fund     Rate       Surname     - Select - v     - Select - v                                                                                                    |  |  |  |  |  |  |
|            | ⊕ Add Member         ● Link Funds         1         2         3         4         Check All           Documents         Total                                                                                                    |  |  |  |  |  |  |
|            | Bobb, John       BERT2       Check       Multi Rate       Standard \$115.50       Unchanged       \$0.00         6262354       01/01/1970       ClPQ       Check       Multi Rate       Standard \$115.50       Unchanged       \$0.00       \$0.00 |  |  |  |  |  |  |
|            | BERT2 \$0.00 BEWT \$0.00 CIPQ \$0.00 Save Submit                                                                                                    |  |  |  |  |  |  |
|            | The Contribution Documents slide out will display on the right side of the page.                                                                                                    |  |  |  |  |  |  |
| 2.         | Select Download Pay Advice link that appears at the bottom of the slide out.                                                                                                    |  |  |  |  |  |  |
|            | Contribution Advice                                                                                                    |  |  |  |  |  |  |
|            | BERT2 BEWT CIPQ                                                                                                    |  |  |  |  |  |  |
|            | Download                                                                                                    |  |  |  |  |  |  |
|            |                                                                                                    |  |  |  |  |  |  |
|            |                                                                                                    |  |  |  |  |  |  |
|            |                                                                                                    |  |  |  |  |  |  |
|            |                                                                                                    |  |  |  |  |  |  |
|            | ⊻ Download Pay Advice                                                                                                    |  |  |  |  |  |  |
| 3.         | The Pay Advice will download to a pdf document. Open the Pay Advice document. The BPAY, EFT and                                                                                                    |  |  |  |  |  |  |
|            | Cheque account details will display for each fund you pay into.                                                                                                    |  |  |  |  |  |  |

#### BOBB Employers HELP NOTES | ONLINE CONTRIBUTION PROCESSING | BERT BEWT CIP

## **PAYING BY EFT**

To pay your invoice by EFT login to your internet banking and for each fund you are paying enter:

- BSB Number
- EFT Account Number
- EFT Reference Number
- Invoice Amount

NOTE: There are different account numbers for each Fund, however the BSB and EFT Reference are the same

## **PAYING BY BPAY**

To pay your invoice by BPAY login to your internet banking and for each fund you are paying enter:

- Biller Code
- BPAY Reference Number
- Invoice Amount

NOTE: There are different account numbers for each Fund, however the BSB and EFT Reference are the same

## **PAYING BY CHEQUE**

To pay your invoice by cheque a separate cheque should be made out for each fund you are paying. On the back of each cheque please write your employer number.

## 9.2 Locating Your Contribution Documents (Contribution Advice | Invoice | Receipt)

| Step<br>No | Step Description                                        |                                              |                                                                                                    |  |  |
|------------|---------------------------------------------------------|----------------------------------------------|----------------------------------------------------------------------------------------------------|--|--|
| 1.         | Navigate to the Contribut                               | ion screen and Select the Docume             | ents link.                                                                                                 |  |  |
|            |                                                         |                                              | Smith Construction Pty Ltd (56123) $ \!\!\!\!\!\!\!\!\!\!\!\!\!\!\!\!\!\!\!\!\!\!\!\!\!\!\!\!\!\!\!\!\!\!$ |  |  |
|            | Contributions                                           |                                              | Refresh Period                                                                                             |  |  |
|            | Contributions                                           |                                              | April 2022 - Open 🗸                                                                                        |  |  |
|            | Sort By Status<br>Surname V - Select -                  | Fund Rate Search                             | Q Clear                                                                                                    |  |  |
|            | Add Member      Link Funds                              | 1 2 3 4 Check All                            |                                                                                                    |  |  |
|            |                                                         |                                              |                                                                                                    |  |  |
|            |                                                         |                                              | Download Report X                                                                                          |  |  |
|            | right side of the page.                                 | ents slide out will display on the           | Contribution Advice                                                                                        |  |  |
|            | Depending on the Status                                 | of the Contribution you will be              | BERT2 BEWT CIPQ                                                                                            |  |  |
|            | able to download your co                                | ntribution documents.                        | Download                                                                                                   |  |  |
|            | Open or Saved Status                                    |                                              |                                                                                                    |  |  |
|            | Contribution Advice is ava                              | ailable for download                         | Contribution Invoice                                                                                       |  |  |
|            |                                                         |                                              | BERT2 BEWT CIPQ                                                                                            |  |  |
|            | Submitted Status                                        |                                              | Download                                                                                                   |  |  |
|            | Contribution Advice an                                  | d Invoices are available for                 |                                                                                                    |  |  |
|            | download                                                |                                              | Contribution Receipt BERT2 BEWT CIPQ Download                                                              |  |  |
|            | Daid Status                                             |                                              |                                                                                                    |  |  |
|            | <u>Paiu Status</u>                                      | nicos and Possints are available             |                                                                                                    |  |  |
|            | for download                                            |                                              |                                                                                                    |  |  |
|            |                                                         |                                              |                                                                                                    |  |  |
|            |                                                         |                                              |                                                                                                    |  |  |
| 2.         | Select the relevant Fund c<br>appears next to each Fund | or Funds for the Document you wis<br>d Name. | h to download by clicking the checkbox that                                                                |  |  |
|            |                                                         | Download Report                              | ×                                                                                                    |  |  |
|            |                                                         | Contribution Advic                           | e                                                                                                    |  |  |
|            |                                                         | SERT2 SEWT                                   | CIPQ                                                                                                    |  |  |
|            |                                                         | Download                                     |                                                                                                    |  |  |
|            | Select Download and follo                               | ow the prompts to open the docur             | nent.                                                                                                    |  |  |

## **10.** Viewing and Updating Employer Details

You can add view and update your Employer details using the Details section.

Select the Details option from the left hand side Menu to view and edit and Employer Details screen.

| E | mploy     | yer           |  |
|---|-----------|---------------|--|
|   | 0         | Dashboard     |  |
|   | 1         | Details       |  |
|   | -         | Reports       |  |
|   | =         | Contributions |  |
| F | lelp      |               |  |
|   | ?         | User Guide    |  |
|   | $\square$ | Contact Us    |  |
|   |           |               |  |

#### 10.1 Add a Contact/User

| Step<br>No | Step Description                                                                                      |                        |                         |                             |                         |                |  |  |  |
|------------|----------------------------------------------------------------------------------------------------|------------------------|-------------------------|-----------------------------|-------------------------|----------------|--|--|--|
| 1.         | To add a new Contact on your account, select the Add Contact link located below the list of contacts. |                        |                         |                             |                         |                |  |  |  |
|            | Employer Details                                                                                      |                        |                         |                             |                         |                |  |  |  |
|            | Employer Number: 5612.                                                                                | 3 Registered Name: Smi | th Construction Pty Ltd | Trading Name: Smith Constru | ction Pty Lta ABN; 1122 | 2333444        |  |  |  |
|            | Contacts Add                                                                                          | ress Details Fund      | Details                 |                             |                         |                |  |  |  |
|            | Name                                                                                                  | Phone Number           | Mobile Number           | Email                       | System User             | Manage         |  |  |  |
|            | John Smith                                                                                            |                        |                         | john@mail.com               | Primary                 | Edit           |  |  |  |
|            | Add Contact                                                                                           |                        |                         |                             |                         |                |  |  |  |
|            | The screen will ref contact.                                                                          | resh and new fie       | elds will appear f      | or you to enter the o       | details for the n       | ew Employer    |  |  |  |
|            | Please Note: Only                                                                                     | the primary con        | tact can add, ren       | nove, or edit a conto       | act or update ac        | count details. |  |  |  |

| 2. | Ensure you enter the Contacts Given Name, Surr                                        | name, Add Contact                                                                        |
|----|---------------------------------------------------------------------------------------|------------------------------------------------------------------------------------------|
|    | a Contact Number (either Phone or Mobile) and                                         | the                                                                                      |
|    | email address for the contact.                                                        | Title<br>- Select -                                                                      |
|    |                                                                                       | Given Names<br>Enter given Names                                                         |
|    |                                                                                       | Surname<br>Enter surname                                                                 |
|    |                                                                                       | Phone Number<br>Enter phone number                                                       |
|    |                                                                                       | Mobile Phone<br>Enter mobile number                                                      |
|    |                                                                                       | <b>Email</b><br>Enter email                                                              |
|    |                                                                                       | Grant Access to Bobb                                                                     |
|    |                                                                                       | Cancel Save                                                                              |
|    | previously registered with BOBB), a notification<br>a registration email to complete. | will appear on screen and the new contact will receive                                   |
|    | Title                                                                                 |                                                                                          |
|    | Given Names<br>Jane                                                                   |                                                                                          |
|    | <b>Surname</b><br>Doe                                                                 |                                                                                          |
|    | Phone Number<br>Enter phone number                                                    | Email does not match an<br>authenticated user, they will be created<br>and sent an email |
|    | Mobile Phone<br>0400 111 222                                                          |                                                                                          |
|    | <b>Email</b><br>jane@mail.com                                                         |                                                                                          |
|    | Cancel Save                                                                           |                                                                                          |

If you don't tick the Grant Access to Bobb, the contact will not have access to the account. NOTE: If the new contact was previously registered with their email address, there will be no notification and they will be added to the account.

#### 4. The new contact will appear on the contacts list. In the 'System User' column, the contact will show Awaiting Activation if they are a new user to BOBB. This status will update to Access Granted once the registration has been completed and as the Primary Contact you will receive notification of the completed registration. Contacts Address Details Fund Details System User Name Phone Number Mobile Number Email Manage John Smith john@mail.com Primary 0733338888 Jane Citizen jane@hotmail.com Awaiting Activation Ross McNichol rmcnichol@bert.com.au Access Granted Peter Smith 0455555555

#### 10.2 Delete a Contact

| Step<br>No | Step Descript          | ion                 |                                                     |                                                     |                    |                       |
|------------|------------------------|---------------------|-----------------------------------------------------|-----------------------------------------------------|--------------------|-----------------------|
| 1.         | To delete an e<br>row. | xisting Contact, s  | elect the Remo                                      | ve link located to th                               | he right-hand side | e of the Contact      |
|            | Contacts A             | Address Details Fi  | und Details                                         |                                                     |                    |                       |
|            | Name                   | Phone Number        | Mobile Number                                       | Email                                               | System User        | Manage                |
|            | John Smith             |                     |                                                     | john@mail.com                                       | Primary            | Edit                  |
|            | Jane Doe               |                     | 0400111222                                          | jane@mail.com                                       | -                  | Remove Edit           |
| 2.         | A confirmation         | in message will dis | splay.<br>Do you want<br>Remove<br>remove their and | to remove this cont<br>Cana<br>ccess to BOBB if the | tact?<br>cel       | n the account. If you |
|            | need to updat          | e the primary use   | er, please call Bl                                  | ERT on 1300 261 11                                  | 4.                 | n the account. If you |

Remove

Remove

Remove

## 10.3 Edit a Contact

| Step<br>No | Step Descr                                                                                             | iption                                                                                 |                    |                    |               |                   |          |  |  |
|------------|----------------------------------------------------------------------------------------------------|----------------------------------------------------------------------------------------|--------------------|--------------------|---------------|-------------------|----------|--|--|
| 1.         | Only the pr                                                                                            | imary contact on a                                                                     | an account can upd | ate the details of | a Contact. Ho | owever, if the Co | ntact is |  |  |
|            | also a mem                                                                                             | also a member, only the Contact can update their details through their member account. |                    |                    |               |                   |          |  |  |
|            | To edit/update the details of a Contact, click on the Edit link. Contacts Address Details Fund Details |                                                                                        |                    |                    |               |                   |          |  |  |
|            |                                                                                                    |                                                                                        |                    |                    |               |                   |          |  |  |
|            | Name Phone Number Mobile Number Email Syste                                                            |                                                                                        |                    |                    |               | Manage            | _        |  |  |
|            | John Smith                                                                                             |                                                                                        |                    | john@mail.com      | Primary       |                   | Edit     |  |  |
|            | Jane Doe                                                                                               |                                                                                        | 0400111222         | jane@mail.com      | -             | Remove            | Edit     |  |  |
| 2.         | The primary                                                                                            | y user can update                                                                      | all details        |                    | Edit Contr    | act               |          |  |  |
|            | including ac                                                                                           | dding or removing                                                                      | a Contact as a     |                    | Ean Cont      | uct               |          |  |  |
|            | user.                                                                                                  |                                                                                        |                    | Title              |               |                   |          |  |  |
|            |                                                                                                    |                                                                                        |                    | Ms                 |               | ~                 |          |  |  |
|            |                                                                                                    |                                                                                        |                    | Civen Nem          |               |                   | <b>n</b> |  |  |
|            |                                                                                                    |                                                                                        |                    | Jane               | es            |                   |          |  |  |
|            |                                                                                                    |                                                                                        |                    |                    |               |                   |          |  |  |
|            |                                                                                                    |                                                                                        |                    | Surname            |               |                   |          |  |  |
|            |                                                                                                    |                                                                                        |                    | Doe                |               |                   | J        |  |  |
|            |                                                                                                    |                                                                                        |                    | Phone Num          | ber           |                   | 1        |  |  |
|            |                                                                                                    |                                                                                        |                    | Enter phone        | number        |                   |          |  |  |
|            |                                                                                                    |                                                                                        |                    |                    |               |                   | 1        |  |  |
|            |                                                                                                    |                                                                                        |                    | 0400 111 22        | ne<br>2       |                   |          |  |  |
|            | 0400 111 222                                                                                           |                                                                                        |                    |                    |               |                   |          |  |  |
|            |                                                                                                    |                                                                                        |                    | Email              |               |                   |          |  |  |
|            |                                                                                                    |                                                                                        |                    | jane@mail.c        | om            |                   |          |  |  |
|            |                                                                                                    |                                                                                        |                    | Grant Access       | to Bobb       |                   |          |  |  |
|            |                                                                                                    |                                                                                        |                    | Cance              |               | Save              |          |  |  |
|            |                                                                                                    |                                                                                        |                    |                    |               |                   |          |  |  |

## 11. Making Your Account Inactive or Ceased

If you no longer require a Fund (BERT, BEWT or CIP) or your account, you can request to make your account Inactive or Cease a Fund(s).

Below are some of the reasons you may need to request to make your account inactive or to Cease a Fund(s) from your account:

- 1. There has been a change to your Agreement where payment is no longer required to a Fund(s).
- 2. You were only required to pay when on a particular site and you no longer have workers on that site and have no near future plans to start on another site.
- 3. Your business has closed and is no longer trading.

If you request to make your account inactive, you can choose to reactivate at any point in the future with a written request. If you choose to request to Cease your account, you may be required to reapply to start a new account.

To request to make your account Inactive or to Cease your account online, navigate to Details from the left hand side Menu.

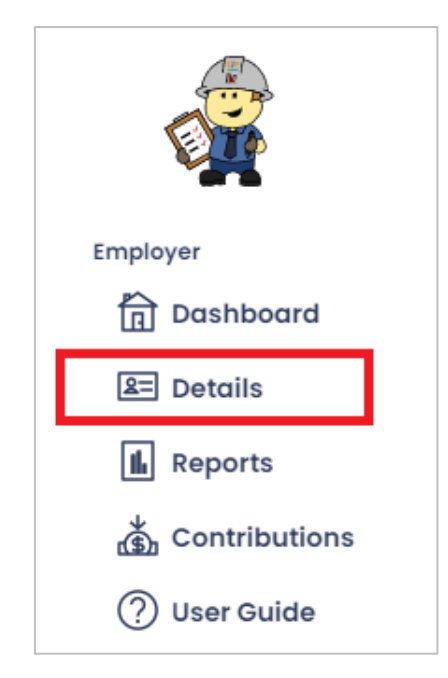

Select Fund Details from the options. Then expand the Cease/Inactivate section by clicking on the Cease/Inactivate Account link.

| Contacts    | Address Details   | Fund Details |                                                                                                    |
|-------------|-------------------|--------------|----------------------------------------------------------------------------------------------------|
| Fund Name   | Start Date        | Ceased Date  | Payroll End Day: Friday                                                                             |
| BERT2       | 12/02/2016        |              | Please contact BERT Office on 1300 261 114 to discuss changes to your payroll / reporting end date. |
| CIPQ        | 12/02/2016        |              |                                                                                                    |
| BEWT        | 12/02/2016        |              |                                                                                                    |
| (+) Cease/I | nactivate Account |              |                                                                                                    |

## 11.1 Requesting to make an account Inactive

| Step<br>No | Step Description                                                      |                                                                                                    |                                                                                                    |  |  |  |  |
|------------|-----------------------------------------------------------------------|----------------------------------------------------------------------------------------------------|----------------------------------------------------------------------------------------------------|--|--|--|--|
| 1.         | 1. Select the date you want your request to take effect from.         |                                                                                                    |                                                                                                    |  |  |  |  |
|            | Cease/Inactivate Account                                              |                                                                                                    |                                                                                                    |  |  |  |  |
|            | Effective Date                                                        | Cease                                                                                                    | Inactivate                                                                                              |  |  |  |  |
|            | BERT2 CIPQ BEWT                                                       | Cease Definition If your business has ceased trading or no longer operates in the                                                                                                    | Inactive Definition<br>An inactive request will temporarily suspend your whole account                  |  |  |  |  |
|            | ** Requests will be reviewed and we will notify you when<br>actioned. | building industry, you may elect to cease your account.<br>or<br>If there have been changes to your agreement, you may nominate<br>to cease one or more funds which are no longer applicable to<br>your account. | until it is required again in the future. A written request will be required to reactivate the account. |  |  |  |  |
| 2.         | Select the 'Inactivate' button. Pleas<br>affect your whole account.   | se note that you do not need to sel                                                                                                    | ect funds as Inactivating will                                                                          |  |  |  |  |
|            | Inactive D<br>An inactive<br>until it is re<br>required to            | efinition<br>e request will temporarily suspend your wh<br>equired again in the future. A written reque<br>o reactivate the account.                                                                             | ole account<br>st will be                                                                               |  |  |  |  |
| 3.         | A confirmation message will appea                                     | r on screen.                                                                                                    |                                                                                                    |  |  |  |  |
|            | Inac                                                                  | tivate request has been s                                                                                                    | ×<br>ent                                                                                                |  |  |  |  |

## 11.2 Requesting to Cease a fund or your account

| Step<br>No | Step Description                                                                                                    |
|------------|----------------------------------------------------------------------------------------------------|
| 1.         | Select the date you want your request to take effect from.                                                                                                    |
|            | Cease/Inactivate Account                                                                                                    |
|            | Effective Date                                                                                                    |
|            | dd/mm/yyyy                                                                                                    |
|            | BERT2 CIPQ BEWT                                                                                                    |
|            |                                                                                                    |
| 2.         | Select the Fund(s) you wish to Cease. If you are ceasing your whole account, please select all funds.                                                                                                    |
|            | Cease/Inactivate Account                                                                                                    |
|            | Effective Date dd/mm/yyyy                                                                                                    |
|            | BERT2 CIPQ BEWT                                                                                                    |
|            |                                                                                                    |
|            | ** Requests will be reviewed and we will notify you when actioned.                                                                                                    |
| 3          | Select the 'Cease' hutton                                                                                                    |
|            | Cease<br>Cease Definition<br>If your business has ceased trading or no longer operates in the<br>building industry, you may elect to cease your account.<br>or<br>If there have been changes to your agreement, you may nominate<br>to cease one or more funds which are no longer applicable to<br>your account.            |
| 4.         | A confirmation message will appear on screen.                                                                                                    |
|            | All requests will be received and managed through our Operations Team. If you have any questions in relation to your request, please call 1300 261 114 or email <u>enquiries@bert.com.au</u> . A confirmation for your request will be emailed once the review is completed and the status of your account has been updated. |

## 12.Reports

The reports page has reports that can be downloaded to show payment information for your employer account. Select the Reports option from the left hand side Menu to view the Employer Reports.

| Employer      |  |  |  |  |  |  |
|---------------|--|--|--|--|--|--|
| Dashboard     |  |  |  |  |  |  |
| 💵 Details     |  |  |  |  |  |  |
| E Reports     |  |  |  |  |  |  |
| Contributions |  |  |  |  |  |  |
| Help          |  |  |  |  |  |  |
| ⑦ User Guide  |  |  |  |  |  |  |
| Contact Us    |  |  |  |  |  |  |
|               |  |  |  |  |  |  |

## 12.1 End of Financial Year Statement

| Step<br>No | Step Description                                                                                                    |
|------------|----------------------------------------------------------------------------------------------------|
| 5.         | The End of Financial Year Statement contains a breakdown of payments to Funds made throughout a financial year. Select a financial period. Select the funds to be reported and click download. |
|            | End of Financial Year Statemen                                                                                                    |
|            | Select Financial Year     Prease select your runa       2020 - 2021     ✓       BERT 2     ✓       BERT 2     ✓                                                                                |
|            | The report will download as a pdf.                                                                                                    |

## BOBB Employers HELP NOTES | ONLINE CONTRIBUTION PROCESSING | BERT BEWT CIP

| End Of Financial Year Statement<br>2020 - 2021                                                                                                    |                            |                                                                                                    |  |  |  |  |
|----------------------------------------------------------------------------------------------------|----------------------------|----------------------------------------------------------------------------------------------------|--|--|--|--|
| Employer Name:                                                                                                    | Employer Number:           |                                                                                                    |  |  |  |  |
| Contribution Summary                                                                                                    |                            |                                                                                                    |  |  |  |  |
| Fund                                                                                                    | <b>Total Contributions</b> | Total G                                                                                                    |  |  |  |  |
| Building Employees Redundancy Trust No. 2                                                                                                    | \$458,631.18               | \$0.                                                                                                    |  |  |  |  |
| Building Employees Welfare Trust                                                                                                    | \$60,173.76                | \$0.                                                                                                    |  |  |  |  |
| Construction Income Protection Limited                                                                                                    | \$210,319.10               | \$19,119.                                                                                                    |  |  |  |  |
|                                                                                                    |                            |                                                                                                    |  |  |  |  |
| August (30/07/2020 - 26/08/2020)                                                                                                    |                            | \$21,265,3                                                                                                    |  |  |  |  |
| August (30/07/2020 - 26/08/2020)<br>September (27/08/2020 - 30/09/2020)                                                                                                    |                            | \$21,265.3                                                                                                    |  |  |  |  |
| August (30/07/2020 - 26/08/2020)<br>September (27/08/2020 - 30/09/2020)<br>October (1/10/2020 - 28/10/2020)                                                                                                    |                            | \$21,265.3<br>\$34,860.9<br>\$35,836.5                                                                                                    |  |  |  |  |
| August (30/07/2020 - 26/08/2020)<br>September (27/08/2020 - 30/09/2020)<br>October (1/10/2020 - 28/10/2020)<br>November (29/10/2020 - 25/11/2020)                                                                                                    |                            | \$21,265.3<br>\$34,860.9<br>\$35,836.5<br>\$42,871.5                                                                                                   |  |  |  |  |
| August (30/07/2020 - 26/08/2020)         September (27/08/2020 - 30/09/2020)         October (1/10/2020 - 28/10/2020)         November (29/10/2020 - 25/11/2020)         December (26/11/2020 - 30/12/2020)                                                                                                    |                            | \$21,265.3<br>\$34,860.9<br>\$35,836.5<br>\$42,871.5<br>\$54,600.0                                                                                     |  |  |  |  |
| August       (30/07/2020 - 26/08/2020)         September       (27/08/2020 - 30/09/2020)         October       (1/10/2020 - 28/10/2020)         November       (29/10/2020 - 25/11/2020)         December       (26/11/2020 - 30/12/2020)         January       (31/12/2020 - 27/01/2021)                                                                                                    |                            | \$21,265.3<br>\$34,860.9<br>\$35,836.5<br>\$42,871.5<br>\$54,600.0<br>\$41,611.5                                                                       |  |  |  |  |
| August       (30/07/2020 - 26/08/2020)         September       (27/08/2020 - 30/09/2020)         October       (1/10/2020 - 28/10/2020)         November       (29/10/2020 - 25/11/2020)         December       (26/11/2020 - 30/12/2020)         January       (31/12/2020 - 27/01/2021)         February       (28/01/2021 - 24/02/2021)                                                                                            |                            | \$21,265.3<br>\$34,860.9<br>\$35,836.5<br>\$42,871.5<br>\$54,600.0<br>\$41,611.5<br>\$38,017.0                                                         |  |  |  |  |
| August       (30/07/2020 - 26/08/2020)         September       (27/08/2020 - 30/09/2020)         October       (1/10/2020 - 28/10/2020)         November       (29/10/2020 - 25/11/2020)         December       (26/11/2020 - 30/12/2020)         January       (31/12/2020 - 27/01/2021)         February       (28/01/2021 - 24/02/2021)         March       (25/02/2021 - 31/03/2021)                                              |                            | \$21,265.3<br>\$34,860.9<br>\$35,836.5<br>\$42,871.5<br>\$54,600.0<br>\$41,611.5<br>\$38,017.0<br>\$47,330.5                                           |  |  |  |  |
| August       (30/07/2020 - 26/08/2020)         September       (27/08/2020 - 30/09/2020)         October       (1/10/2020 - 28/10/2020)         November       (29/10/2020 - 25/11/2020)         December       (26/11/2020 - 30/12/2020)         January       (31/12/2020 - 27/01/2021)         February       (28/01/2021 - 24/02/2021)         March       (25/02/2021 - 31/03/2021)         April       (1/04/2021 - 28/04/2021) |                            | \$21,265.3<br>\$34,860.9<br>\$35,836.5<br>\$42,871.5<br>\$54,600.0<br>\$41,611.5<br>\$38,017.0<br>\$47,330.5<br>\$38,679.5                             |  |  |  |  |
| August (30/07/2020 - 26/08/2020)         September (27/08/2020 - 30/09/2020)         October (1/10/2020 - 28/10/2020)         November (29/10/2020 - 25/11/2020)         December (26/11/2020 - 30/12/2020)         January (31/12/2020 - 30/12/2020)         February (28/01/2021 - 24/02/2021)         March (25/02/2021 - 31/03/2021)         April (1/04/2021 - 28/04/2021)         May (29/04/2021 - 26/05/2021)                 |                            | \$21,265.3<br>\$34,860.9<br>\$35,836.5<br>\$42,871.5<br>\$54,600.0<br>\$41,611.5<br>\$38,017.0<br>\$47,330.5<br>\$38,679.5<br>\$36,917.9               |  |  |  |  |
| August (30/07/2020 - 26/08/2020)<br>September (27/08/2020 - 30/09/2020)<br>October (1/10/2020 - 28/10/2020)<br>November (29/10/2020 - 25/11/2020)<br>December (26/11/2020 - 30/12/2020)<br>January (31/12/2020 - 27/01/2021)<br>February (28/01/2021 - 24/02/2021)<br>March (25/02/2021 - 31/03/2021)<br>April (1/04/2021 - 28/04/2021)<br>May (29/04/2021 - 26/05/2021)<br>June (27/05/2021 - 30/06/2021)                            |                            | \$21,265.3<br>\$34,860.9<br>\$35,836.5<br>\$42,871.5<br>\$54,600.0<br>\$41,611.5<br>\$38,017.0<br>\$47,330.5<br>\$38,679.5<br>\$36,917.9<br>\$41,629.5 |  |  |  |  |

## **12.2** Contribution Summary

| Step<br>No | Step Description     |                   |           |           |             |       |             |           |               |                     |
|------------|----------------------|-------------------|-----------|-----------|-------------|-------|-------------|-----------|---------------|---------------------|
| 1.         | The Contribution     | Summary co        | ontains a | a breakc  | down        | of pa | yments      | to mem    | bers made tl  | nroughout the       |
|            | selected period.     | Select a peri     | od by us  | ing the   | 'From       | ' and | 'To' da     | tes. Sele | ect the funds | to be reported and  |
|            | click download       |                   | ,         |           |             |       |             |           |               |                     |
|            | click download.      |                   |           |           |             |       |             |           |               |                     |
|            | Contribution Su      | mmary             |           |           |             |       |             |           |               |                     |
|            | Date From            |                   | Date To   |           |             | Ple   | ase select  | your fund |               |                     |
|            | 01/09/2021           |                   | 30/12/202 | 21        |             |       | BERT 2      | BEW1      | CIPQ          | Download            |
|            |                      |                   |           |           |             |       |             |           |               |                     |
|            | The report will do   | ownload as a      | an excel  | file.     |             |       |             |           |               |                     |
| 2.         | The Contribution     | Summary w         | vill show | a summ    | nary o      | f moi | nthly to    | tals with | an overall to | otal for each fund. |
|            | A list of employe    | ,<br>es and their | contribu  | itions re | ,<br>oceive | d for | ,<br>each m | onth sel  | ected in the  | date nicker will    |
|            | also display         | es and then       | contribu  |           |             |       | cacinin     | onth Sci  |               |                     |
|            | also display.        |                   |           |           |             |       |             |           |               |                     |
|            | BOD                  | E F               | G         | Н         | I J         | K     | LMI         | 0         |               |                     |
|            | 1 B Contri           | ibution Sum       | mary for  | Employ    | er:         |       |             |           | for Sep       | 2021 and Dec 2021   |
|            |                      |                   |           |           |             |       |             |           |               |                     |
|            | APPERTMENT OF MERITY |                   |           |           |             |       |             |           |               |                     |
|            |                      |                   |           |           |             |       |             |           |               |                     |
|            | 3                    | 2021              |           |           |             |       |             |           |               |                     |
|            | 5 Fund               | Sep               | Oct       | Nov       | Dec         | 1     | Total       | _         |               |                     |
|            | 6 BERT2              | 37,479.00         | 28,254.00 | 27,120.90 | 30,97       | 6.50  | 123,830.40  | -         |               |                     |
|            | 8 CIPO               | 15,596.10         | 12,251.20 | 12,533.30 | 14,18       | 5.60  | 54,566.20   | -         |               |                     |
|            |                      |                   |           |           |             |       |             |           |               |                     |
|            |                      |                   |           |           |             |       |             |           |               |                     |
|            | 9                    |                   |           |           |             |       | 2021        |           |               |                     |
|            | 10<br>11 Member      | Date Of Birth     | Fund      | Sep       | Oct         | No    | v Dec       | Total     |               |                     |
|            | 12                   | 17/01/1080        | BERT2     | 577.50    | 462.00      | 462.0 | 0 577.50    | 2,079.00  |               |                     |
|            | 13                   | 17/01/1909        | CIPQ      | 201.50    | 161.20      | 161.2 | 0 201.50    | 725.40    |               |                     |
|            | 14                   | 2/07/1984         | CIPO      | 201.50    | 462.00      | 40.3  | 0           | 1,155.00  |               |                     |
|            | 16                   | 17/04/1075        | BERT2     | 577.50    | 462.00      | 462.0 | 0 577.50    | 2,079.00  |               |                     |
|            | 17                   | 17/04/19/5        | CIPQ      | 201.50    | 161.20      | 161.2 | 0 201.50    | 725.40    |               |                     |
|            | 18                   | 27/08/1996        | CIPO      | 2/0.00    | 161.20      | 161.2 | 0 2/0.00    | 972.00    |               |                     |
|            | 20                   | 4/02/1097         | BERT2     |           |             | 54.0  | 0.00        | 54.00     |               |                     |
|            | 21                   | 4/02/1987         | CIPQ      | 577.50    | 462.00      | 40.3  | 0.00        | 40.30     |               |                     |
|            | 22                   | 31/07/1988        | CIPQ      | 201.50    | 161.20      | 161.2 | 0 270.00    | 725.40    |               |                     |
|            | 24                   | 11/02/1984        | BERT2     | 577.50    | 231.00      |       |             | 808.50    |               |                     |
|            | 25                   | 11,02,1501        | CIPQ      | 201.50    | 80.60       | 216.0 | 0 270.00    | 282.10    |               |                     |
|            | 20                   | 15/06/1988        | CIPQ      | 201.50    | 161.20      | 161.2 | 0 201.50    | 725.40    |               |                     |
|            | 27                   |                   | BERT2     | 270.00    | 216.00      | 216.0 | 0 270.00    | 972.00    |               |                     |
|            | 29                   | 8/10/19/9         | CIPQ      | 201.50    | 161.20      | 161.2 | 0 201.50    | 725.40    |               |                     |
|            | 30                   | 14/03/1986        | BERT2     | 0.00      | 0.00        | 285.0 | 0 454.50    | 739.50    |               |                     |
|            | 32                   |                   | BERT2     | 0.00      | 0.00        | 54.0  | 0.00        | 54.00     |               |                     |
|            | 33                   | 30/06/1981        | CIPQ      |           |             | 40.3  | 0.00        | 40.30     |               |                     |
|            | 34                   | 14/09/1982        | BERT2     | 577.50    | 462.00      | 462.0 | 0           | 1,501.50  |               |                     |
|            | 36                   | 20/10/1777        | BERT2     | 201.00    | 101.20      | 231.0 | 0 577.50    | 808.50    |               |                     |
|            | 37                   | 28/10/1985        | CIPQ      |           |             | 80.6  | 0 201.50    | 282.10    |               |                     |
|            | 38                   | 15/09/1978        | BERT2     | 393.00    | 277.50      | 277.5 | 0 393.00    | 1,341.00  |               |                     |
|            | 40                   |                   | BERT2     | 270.00    | 277.50      | 216.0 | 0 270.00    | 1,033.50  |               |                     |
|            |                      |                   |           |           |             |       |             |           |               |                     |
|            |                      |                   |           |           |             |       |             |           |               |                     |

## 12.3 Fund Payment Summary

| Step<br>No | Step Description                     |                                       |                                      |                                         |                                          |            |
|------------|--------------------------------------|---------------------------------------|--------------------------------------|-----------------------------------------|------------------------------------------|------------|
| 1.         | The Fund Payment range entered. It w | Summary contai<br>vill then display a | ns a table of eac<br>table of paymen | h fund selected ar<br>ts made into each | nd the months from<br>I fund, each month | n the date |
|            | Fund Payment S                       | ummary                                |                                      |                                         |                                          |            |
|            | Date From<br>01/09/2021              | Date To<br>31/12/2021                 |                                      | ease select your fund<br>BERT 2 🗹 BEWT  | CIPQ                                     | Download   |
|            | The report will dov                  | vnload as an exce                     | el file.                             |                                         |                                          |            |
| 2.         | ВО                                   | F F                                   | G H                                  |                                         |                                          |            |
|            | 1<br>2<br>2<br>Contribu              | tion Summary for                      | Employer:                            |                                         | for Sep 2021 an                          | d Dec 2021 |
|            | 3<br>4<br>5 Fund                     | 2021<br>Sep Oct                       | Nov Dec                              | Total                                   |                                          |            |
|            | 6 BERT2                              | 37,479.00 28,254.00                   | 27,120.90 30,976.50                  | 123,830.40                              |                                          |            |
|            | 7 BEWT                               | 4,805.10 3,604.00                     | 3,428.50 3,927.60                    | 15,765.20                               |                                          |            |
|            | 8 CIPQ                               | 15,596.10 12,251.20                   | 12,533.30 14,185.60                  | 54,566.20                               |                                          |            |
|            |                                      |                                       |                                      |                                         |                                          |            |
|            |                                      |                                       |                                      |                                         |                                          |            |

## 12.4 Proof of Account

| Step<br>No | Step Description                                                                                      |
|------------|----------------------------------------------------------------------------------------------------|
| 1.         | The proof of Account is not a report, but a letter than can be provided to confirm the status of your |
|            | It does not contain a date range as it is a snapshot of your current status.                          |
|            | Proof of Account                                                                                      |
|            | Proof of account report contains information about your account and current status.                   |
|            | The letter will download as a pdf file.                                                               |
| 2.         | The letter will contain your employer account details. It will also display the date that the account |
|            | commenced paying into our funds as well as the date indicating the period you have paid up to.        |
|            |                                                                                                    |
|            |                                                                                                    |
|            |                                                                                                    |
|            |                                                                                                    |

|                                                 |                                    | R T                                                                   |
|-------------------------------------------------|------------------------------------|-----------------------------------------------------------------------|
|                                                 |                                    |                                                                       |
|                                                 |                                    | Level 1, 35 Astor Tce<br>P0 Box 805<br>SPRING HILL QLD 4004           |
|                                                 |                                    | Tel: 1300 261 114<br>Email: enquiries@bert.co<br>Web: www.bert.com.au |
| To whom it may concern                          |                                    |                                                                       |
| We can confirm that the following con           | npany is a registered employer w   | ith the following information:                                        |
| Employer No:                                    |                                    | Your company                                                          |
| Trading Name:<br>ABN:<br>Funds: BERT2, C        | IPQ, BEWT                          | details.                                                              |
| The above named have been registe<br>employees. | red with the Fund(s) since 01/03/  | 2014, maining regular payments on behalf of                           |
| All current liabilities for members hav         | e been paid up to and including 2  | 6/01/2022.                                                            |
| If you require anything further, please         | e do not hesitate to contact us on | 1300 261 114                                                          |
| Regards,                                        |                                    |                                                                       |
|                                                 |                                    |                                                                       |
|                                                 |                                    |                                                                       |
|                                                 |                                    |                                                                       |
|                                                 |                                    |                                                                       |
|                                                 |                                    |                                                                       |
| RERT Operations                                 |                                    |                                                                       |

## **Handy Tips**

#### **TERMINATION ERROR:**

• If you attempt to terminate a member from a saved contribution (e.g. March) and you have already saved the next Month's contribution (i.e. April), an error message will display on screen indicating you must terminate the member from the most recent contribution (In this case April).

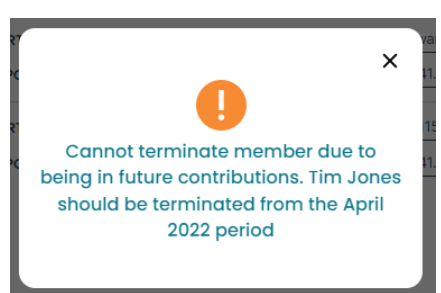

#### **RATE CHANGE DURING A WEEK:**

• If a rate change or increase occurs partway through a week, the highest rate will apply for the full week.

#### PAYROLL END DATE:

• The weeks on your contribution are calculated based on the nominated payroll end day. Depending on the day selected (i.e. Friday) you will see either a four or five week contribution depending on how many of days (I.e. Fridays) there are in the contribution period. Hover over the week numbers at the top of the contribution to see the start and end date of each week in the contribution.

1 2 3 4 Check All 1/3/2022 - 7/3/2022

#### SUBMITTING NIL \$0 CONTRIBUTIONS

 If there are no weeks worked for a contribution period, you can submit a nil \$0.00 contribution to indicate that the period had no monies to collect.

#### **REDIRECTION TO SUPERANNUATION:**

 If you have a member who has elected to redirect his BERT2 contribution payments to superannuation, that member will appear on the contribution screen with a Super Redirect rate pre-selected. You will see an information icon located next to the BERT heading. Hovering over this information icon will display a message indicating the Redirection to Superannuation. It is important you can still check the BERT weeks for the member to calculate the BEWT contribution for the period.

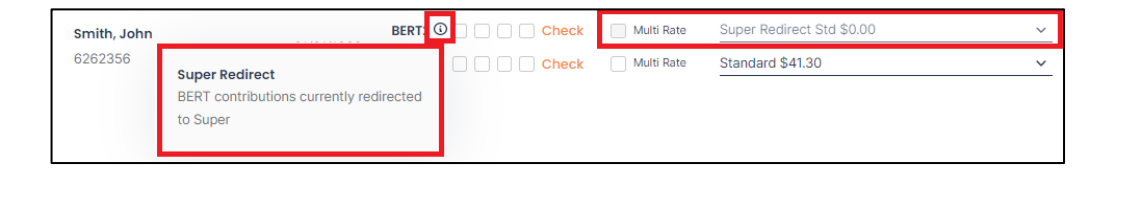

#### **SPECIAL RATES:**

• If you have a special rate that is not listed on your account and is part of your EBA, you can either ring the BERT Office on 1300 261 114, or email your details and required rate to enquiries@bert.com.au for the Operations Team to assist you with your enquiry.

#### **PAYMENTS and RECIEPTS:**

Payments by EFT and BPAY take 3 working days to be received from the bank and a further 2 days to be processed into our bank accounts. Receipts can be downloaded from the online system 5 working days after you have made the payment. You can print off a receipt by going to the Contribution Documents Screen on a Paid Contribution.

NOTE: the contribution must be in a status of 'Paid' for the receipts to be available.

#### ADDING MEMBERS:

- If you add a new or existing member to an 'Open' contribution they will automatically be added to that contribution and all future contributions once you have saved the contribution.
- If you add a member to a contribution that is Saved' you will need to manually add them to all future contributions that are also 'Saved'.